# Using Teller Cash Recyclers (TCRs) with CU\*BASE

Configuration and User Guide for Legacy or Lutzwolf Middleware Integration

## INTRODUCTION

This booklet the covers the integrated approach where TCR uses the integrated model utilizing legacy or Lutzwolf middleware is used. With this approach, all transactions, transfers, balancing, and reporting are handled using CU\*BASE. Additionally, the adding of bills and the denominations are set using CU\*BASE.

For information on the TCR integration without middleware, refer to the "Using Teller Cash Recyclers (TCRs) with CU\*BASE – Integrated Approach without Middleware" booklet.

### **CONTENTS**

| TCR AND WORKSTATION REQUIREMENTS                 | 3    |
|--------------------------------------------------|------|
| SUPPORTED TCR'S                                  | 3    |
| TCR REQUIREMENTS                                 | 3    |
| WORKSTATION REQUIREMENTS                         | 3    |
| OVERVIEW AND TERMINOLOGY                         | 4    |
| TIPS FOR PURCHASING YOUR TCR                     | 6    |
| CONFIGURING A TCR DEVICE                         | 7    |
| INSTALLING THE TCR SOFTWARE AND CONFIGURING GOLD | 7    |
| SETTING UP THE TCR AT THE TELLER STATION         | 7    |
| Revision date: June 13,                          | 2016 |

For an updated copy of this booklet, check out the Reference Materials page of our website: http://www.cuanswers.com/resources/doc/cubase-reference/ CU\*BASE<sup>®</sup> is a registered trademark of CU\*Answers, Inc.

| CONFIGURING THE TCR SUPPLEMENTAL VAULT IN CU*BASE              | 9  |
|----------------------------------------------------------------|----|
| SETTING DENOMINATIONS AND VIEWING TCR INVENTORY                | 12 |
| SETTING THE "AUTO MIX"                                         | 13 |
| CONFIGURING THE TELLER WORKSTATION FOR A TCR                   | 15 |
| RESPONDING TO ERRORS                                           | 17 |
| STEP 1: BALANCE YOUR TCR                                       | 17 |
| STEP 2: IF NEEDED PERFORM OPEN/RESET                           | 17 |
| DAILY TCR CONTROL ACTIVITIES                                   | 18 |
| Perform Daily Balancing                                        | 19 |
| BALANCING YOUR PHYSICAL CASH                                   | 19 |
| AUDITING THE TCR MODULES                                       | 20 |
| Reconciling the TCR Inventory and the $G/L$ Balance            | 23 |
| USING A TCR FOR TELLER TRANSACTIONS                            | 26 |
| TRANSACTION WITH NO CASH IN TO THE TCR                         | 26 |
| TRANSACTION WITH CASH IN TO THE TCR                            | 27 |
| DISPENSING MONEY FROM THE TCR DURING A MEMBER TRANSACTION      | 31 |
| USING THE TELLER DRAWER TO REPLENISH A TCR                     | 34 |
| TRANSFERRING FUNDS TO THE TCR                                  | 37 |
| SELLING FUNDS FROM THE TCR BACK TO THE VAULT                   | 39 |
| Ρεσορτικό τημε ζασι Τρανιστέρ                                  | 30 |
| RECORDING THE CASH TRANSFER                                    | 59 |
| TCR DAILY ACTIVITY REPORTS                                     | 41 |
| Appendices                                                     | 44 |
| Appendix A: Troubleshooting Hints                              | 45 |
| APPENDIX B: TCR STATUS AND ERROR MESSAGES                      | 46 |
| APPENDIX C: DOCUMENTATION OF THE SVJRNL FILE THAT RECORDS      |    |
| TRANSACTION DATA MADE BY A TCR                                 | 47 |
| APPENDIX D: DOCUMENTATION OF THE CHANGES TO THE SVJRNL FILE AS |    |
| RECORDED IN THE CUFMNT FILE.                                   | 49 |

## TCR AND WORKSTATION

## REQUIREMENTS

The following is a list of the TCR and workstation requirements.

## SUPPORTED TCR'S

A variety of TCRs are supported by CU\*BASE. Refer to this web page for the most current list: <u>http://cuanswers.com/client\_pm\_bp\_network.php#tcd</u>

### **TCR REQUIREMENTS**

- USB connections are not supported. TCR must be connected via TCP or serial port. If a serial port is used, it is highly recommended that the TCR be on COM1.
- The TCR unit itself must be configured properly following the TCR specifications. This configuration must be performed by manufacturer's guidelines.
- InstaChange coin dispensers are supported for use with Talaris TwinSafe and Vertera TCRs

### **WORKSTATION REQUIREMENTS**

- Java version 6 or higher installed.
- TCP port 1111 must be allowed in any security software installed on the workstation (for instance, Windows Firewall, Symantec, Trend Micro, etc.)
- Any existing software for the TCR must be uninstalled or disabled.
- Existing software will conflict the new software and cause communication issues.

## **OVERVIEW AND TERMINOLOGY**

| Term                           | Description                                                                                                    |
|--------------------------------|----------------------------------------------------------------------------------------------------|
| Audit                          | This feature allows you to empty the physical bills from the TCR modules so that you can manually count each bill and ensure the inventory is correct. This counting is typically followed by refilling the TCR modules with bills.                                                                                                    |
|                                | This procedure is usually done on a routine basis (daily, weekly) as the credit union sees the need. See page 20.                                                                                                    |
| Auto Mix                       | This term refers to the default combination of bills that will<br>be used for each dispense. This is configured for each<br>individual TCR and can be set up according to the credit<br>union's cash purchasing procedures and member<br>preferences. See Page 12 for more information.                                                                                                    |
| Driver PC                      | This PC is physically connected as the Left Station of the TCR. On this PC is loaded the TCR IP Server software that must be launched and running before any communications with the TCR can be initiated. See Page 9 for more details.                                                                                                    |
| Note<br>(Bill, Paper)          | These terms are used interchangeably to represent the actual paper money that is dispensed from or deposited to the TCR.                                                                                                    |
| Power Timer                    | This is a device which can be programmed to automatically<br>turn the power to the machine on and off using a daily<br>schedule. This prevents funds from being dispensed from<br>the machine after normal business hours. (See also "Secure"<br>below and Troubleshooting Hints on Page 46.)                                                                                               |
| Reset Command                  | This is a command that is issued from CU*BASE to reset the TCR. The machine will make sure that there are no bills stuck in the feed path, and the TCR will be prepared for use. Be sure to remove any visible bills left in the TCR prior to pressing Enter to reset the machine.                                                                                                    |
|                                | Some errors require a reset before ANY additional activity can be made by machine.                                                                                                    |
|                                | A reset command can be issued at any time during<br>the day to "reset" the machine. See Troubleshooting<br>Hints on Page 45 for more information.                                                                                                    |
| Rolled Storage<br>Module (RSM) | These terms are all used interchangeably to refer to the<br>individual containers in which bills are placed for use by the<br>TCR. They are organized by denomination. The<br>denomination that each module will hold is set by the TCR<br>Service technician when the TCR is installed. A Service<br>Technician will need to be to be called if a change in the<br>module setup is needed. |
| Safekeeping Areas              | Physical cash in a credit union is transferred from one safekeeping area to another.                                                                                                    |
|                                | During an Audit, when the money is physically removed from<br>the TCR, CU*BASE records that the funds have been<br>transferred form the Supplemental vault (the TCR) to the<br>Branch Vault; when the money is returned to the TCR,                                                                                                    |

The following terms are used in this booklet (listed alphabetically):

| Term                          | Description                                                                                                    |  |  |
|-------------------------------|----------------------------------------------------------------------------------------------------|--|--|
|                               | CU*BASE records that the money is returned from the Branch Vault to the Supplemental Vault (the TCR).                                                                                                    |  |  |
|                               | There are currently four types of safekeeping areas that can be tracked in CU*BASE:                                                                                                    |  |  |
|                               | • Branch Vaults - These are the traditional vaults linked<br>by the system to the Change Fund G/L (739.00).<br>Branch vaults were an integral part of the original<br>CU*BASE teller platform. From a credit union's<br>perspective, this is the primary vault for a branch<br>location. Branch vaults have their own tracking and<br>monitoring system (Vault Control).                                                                                                    |  |  |
|                               | • Teller Drawers - This is the physical cash in a teller drawer used to exchange funds with members. The teller drawer has its own tracking and monitoring system (Teller Control). Teller drawers are considered part of the branch vault and therefore use the same Change Fund G/L.                                                                                                    |  |  |
|                               | • Supplemental Vaults - These are physical devices or<br>storage locations for cash that are a subset or ancillary<br>service to the branch vault. A recent addition to the<br>original CU*BASE teller platform, they are configured by<br>the CU and can each use a separate G/L account. They<br>include (so far): ATMs, Kiosk cash machines, Teller Cash<br>Dispensers (TCDs), and Teller Cash Recycler (TCRs).                                                                                                    |  |  |
|                               | • Bank - Physical cash that is stored outside the credit<br>union in third-party financial institutions or the Federal<br>Reserve. Represented by a unique G/L account.<br>Transfers between banks and branch vaults create a<br>history record for that day but do not have monitoring<br>systems or day-to-day balancing features. CU*BASE<br>also uses bank designations for credit union checks and<br>other credit union banking activities. CU*BASE offers<br>many options when using G/L accounts to represent<br>banks (may be different physical companies, different<br>accounts within same company, etc.). |  |  |
| Secure<br>(Day-Secure, Chest) | These terms refer to the setup of the machine from a security<br>standpoint. A Secure TCR is one that is surrounded by a<br>UL-listed safe (also called the "chest"), similar to the safe<br>which surrounds an ATM. The chest includes a combination<br>lock and other security features, including an automatic<br>power timer which is used to cut power to the TCR on a daily<br>schedule (see "Power Timer" above). A day-secure TCR is a<br>standard machine that is not in a chest. Funds should<br>never be left overnight in a day-secure machine.                                                            |  |  |
| Special Mix                   | This term refers to a deviation from the default "auto mix"<br>combination of bills. For example, if a member requests a<br>certain combination of bills that is not the standard mix<br>dispensed by the machine, the teller can set up a special mix<br>of bills just for that dispense.                                                                                                    |  |  |
| Supplemental Vault            | See "Safekeeping Areas."                                                                                                    |  |  |
| TCP/IP                        | The communications protocol by which a PC in the credit<br>union can communicate with the CU*Answers iSeries.                                                                                                    |  |  |
| Teller Cash Recycler<br>(TCR) | A TCR is a physical device located on the credit union's teller<br>line (usually between two tellers: a "left" and a "right"<br>station) and used to receive and dispense cash. Not to be<br>confused with a TCD (Teller Cash Dispenser) which simply                                                                                                    |  |  |

| Term                  | Description                                                                                                    |
|-----------------------|----------------------------------------------------------------------------------------------------|
|                       | dispenses cash or lobby cash dispensing machines attached<br>to a self-service kiosk, a TCR is used only by tellers when<br>performing cash transactions for members or replenishing<br>drawer funds.                                                                                                    |
| Throat<br>Bundle Size | The <i>throat</i> refers to the point on the machine through which<br>bills are pushed during a dispense. The capacity of this<br>throat, meaning the number of bills that can be pushed<br>through at the same time, is referred to as the <i>bundle size</i> .<br>The bundle size will vary depending on the TCR model, but is<br>generally either 75 or 100 bills maximum depending on the<br>quality of the bills. |

## TIPS FOR PURCHASING YOUR TCR

- Choosing your TCR vendor is critical if you wish to have an online interface to CU\*BASE. The current interface is designed for "tightly coupled" interface between the TCR vendor and CU\*Answers. At the current time, CU\*Answers has certified Telaris. Always confirm that the vendor you are considering has been certified by CU\*Answers before committing to a purchase.
- The CU\*BASE interface uses **single port connectivity**, meaning that only <u>one</u> PC is connected to TCR, even though two teller workstations can use the TCR for member transactions. The PC must be attached to the <u>LEFT</u> workstation connection and must be running the appropriate TCR IP Server software.
- Keep in mind that the TCR is connected to the PC via a serial port. If the teller station also needs to be hooked to a thermal printer using a serial port, the PC will need to be equipped with dual serial ports (either one can be used). Additionally, a DBR to USB converter can be used with the receipt printer. You cannot use this type of converter with the TCR, however.
- The CU\*BASE interface uses TCP/IP communications protocol and requires a <u>static</u> IP address for the PC which drives the TCR (cannot be a "virtual" device name).
- Some TCR models have modules where inventory is retained by Serial Number. At the current time the CU\*BASE interface will not support this option.
- CU\*BASE currently supports InstaChange coin dispenser for use with Talaris Twinsafe Teller Cash Recyclers (TCRs).
- If communication between your credit union and the CU\*Answers iSeries is interrupted, CU\*Answers recommends simply using funds from the teller drawer until communications are restored. It is not necessary to purchase and maintain a separate PC that runs the TCR in a standalone mode.

## **CONFIGURING A TCR DEVICE**

## INSTALLING THE TCR SOFTWARE AND CONFIGURING GOLD

A CU\*Answers Technical Representative will need to install the TCR software and configure your GOLD settings to accommodate the use of a TCR at your credit union.

If your branch has a GUAPPLE unit, the Lutzwolf software will be made available on the GUAPPLE prior to the setup date. If your branch does not have a GUAPPLE, you will need download the TCR software. <u>Please note:</u> Downloading the software uses the same connection as GOLD. It is recommended to perform the download after-hours.

Once the software is downloaded, it needs to be extracted, installed and configured. Then the supplemental vault in GOLD is configured for use with a TCR.

Following is a quick summary of the configuration options for connectivity and communication:

| Field Name          | Description                                                                                                    |
|---------------------|----------------------------------------------------------------------------------------------------|
| Network Terminal ID | This is the computer name (host name) of the<br>workstation with the Lutzwolf software package<br>installed.                                          |
| Machine Model #     | This should always be "TS2"                                                                                                    |
| Public Address      | This is an IP address that is addressable by your host system. Please contact WESCO Net for this information.                                         |
| Private Address     | This is the static LAN IP address of the workstation with the Lutzwolf software package installed.                                                    |
| Left Station        | This is the GOLD terminal ID of the station on the left side of<br>the TCR (usually the workstation with the Lutzwolf software<br>package installed). |
| Right Station       | This is the GOLD terminal ID of the station on the right side of the TCR.                                                                             |
| Bundle Size         | Depends on the model of the TCR. "75" is the recommended setting for most models.                                                                     |

After your TCR has been delivered and installed by a service technician, there are several tasks remaining for setting up the TCR so that CU\*BASE can communicate with it for teller transactions and bulk cash transfers.

### SETTING UP THE TCR AT THE TELLER STATION

For a TCR, a single PC must be physically attached to the <u>LEFT</u> workstation connection on the TCR device, which must a have a static IP address on the credit union's network. This PC will be one of the workstations that will function as a teller station and receive funds from that unit. A special **TCR IP Server** communications software is loaded onto this PC and is launched

to "drive" the TCR. This program must be running in order for commands from CU\*BASE to be communicated to the TCR. CU\*BASE must know the TCP/IP address of the "driver" PC where this communications program is running (recorded in Supplemental Vault Device Configuration - see Page 9), as well as both the computer (or host) name of the left workstation, and the GOLD terminal ID of both the left and right workstations. The GOLD ID's are available in GOLD. The host name is available by right-clicking My Computer > Properties > Computer Name tab; it is the "Full Computer Name" up to the first period.

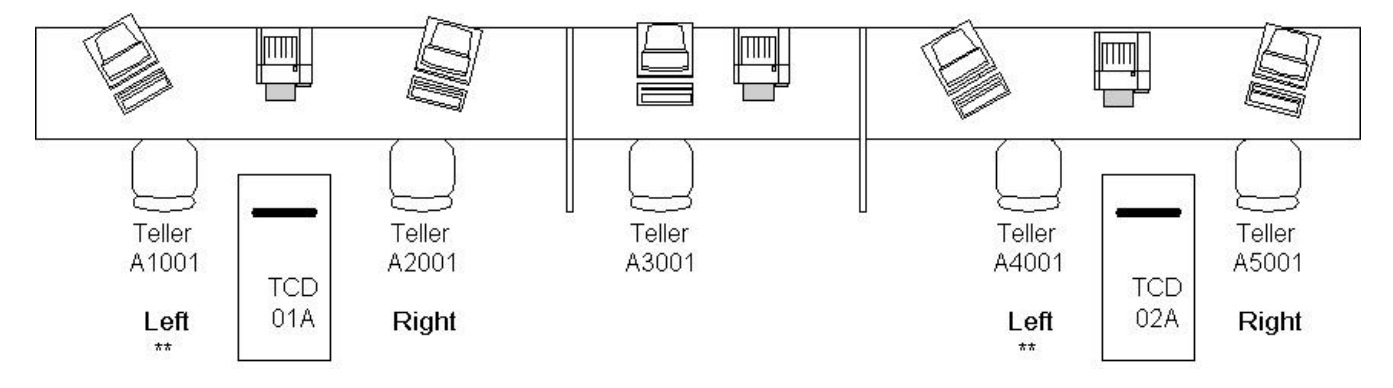

Example of a CU Teller Line (the PCs marked with \*\* drive the nearby TCR):

It is not the location of the PC relative to the TCR (i.e., physically on the right or left side of the unit), but rather the connection to the TCR that determines whether the station is a "left" or "right" station; therefore the "left" position is the port opposite that one.

Keep in mind that other tellers can purchase cash from a TCR to replenish their teller drawers, even if their workstations are not configured to receive member dispenses from that TCR. With the sample setup above, Teller A3001 could buy bulk cash for his/her teller drawer from either TCR 01A or TCR 02A, as needed.

## CONFIGURING THE TCR SUPPLEMENTAL VAULT IN CU\*BASE

"ATM/Supp Vault Location Config." on the General Configuration 1 (MNCNFC) menu

| Session 0 CU*BA  | SE GOLD Editio | n - Supplemental Vault Device Configuration - Upda | te       |      |                    | e     |
|------------------|----------------|----------------------------------------------------|----------|------|--------------------|-------|
| Vault type       | ◎ ATM          | © TCD ⊚ TCR                                        |          |      | U                  | pdate |
| Vault number     | r              |                                                    |          |      |                    |       |
|                  | ·              |                                                    |          |      |                    |       |
| Number           | Туре           | Description                                        | Number   | Туре | Description        |       |
| 010              | A              | I MEIJER RECYCLER                                  | 749      | A    | LLE IN-STORE       |       |
| 011              | A              | E MEIJER RECYCLE                                   | 750      | A    | ILLE MEIJER        |       |
| 059              | A              | RANCH ATM                                          | 751      | A    | ILLE MEIJER GAS    |       |
| 088              | A              |                                                    | 752      | A    | BRUN GAS ATM       |       |
| 203              | A              | PARK                                               | 759      | A    | TY STORE           |       |
| 360              | A              | NCE VILLAGE                                        | 774      | A    | LLE DENNY'S        |       |
| 540              | A              | ICU                                                | 800      | A    | RUN CUPLUS         |       |
| 572              | A              | IAIN                                               | 801      | A    | IGTON CUPLUS       |       |
| 730              | A              |                                                    | 802      | A    | CUPLUS COBRANDED   |       |
| 737              | A              | INN REST-CASTLE                                    | 803      | A    | AM ONE MOBILE ATM  |       |
| 739              | A              | I RUN OFFICE                                       | 804      | A    | INE SHARED ATM     |       |
| 740              | A              | INGTON OFFICE                                      | 01A      | C    | THRU TCD - MAIN    |       |
| 742              | A              | INE GROCERY-OLD                                    | 01B      | C    | LLE CASH DISPENSER |       |
| 748              | A              | UN FULL ATM                                        | 01C      | C    | DRIVE THRU TCD     |       |
| ■ <u>S</u> elect |                |                                                    | ■ Select |      | 1                  | ••    |
|                  |                |                                                    |          |      |                    |       |
|                  |                |                                                    |          |      |                    |       |
| No Fee Devices   |                |                                                    |          |      |                    |       |
|                  |                |                                                    |          |      |                    |       |
|                  |                |                                                    |          |      | - mi               | 2010) |

This is the first of two screens used to set up supplemental vaults. Start by choosing a vault type (TCR), and then enter a 3-character (numbers or letters) vault ID. Use Enter to proceed to the second screen.

*NOTE:* The *ID* field is alphanumeric, so it is recommended that all three positions be used to avoid confusion. One good method is to use a combination of the branch number and a letter or number to designate the TCR itself within that branch (e.g., 01A, 01B, 01C for three TCRs at branch 01).

**CU\*TIP:** Because of the critical nature of the information in this configuration file (inventory, auto mix settings, TCP/IP addresses, etc.), it is highly recommended that only a select few employees be granted access to the update command on the MNCNFC menu. An inquiry-only version of this system is also available via **TCD/TCR Inquiry and Control**" on the Vault Control (MNHTEL) menu, for use in daily balancing.

#### Screen 2

| ★ Session 0 CU*BASE GOI<br>File Edit Tools Help | LD Edition - ABC CREDIT UNION |                 |                   |              | Ĺ | ā — = <b>—</b>    |
|-------------------------------------------------|-------------------------------|-----------------|-------------------|--------------|---|-------------------|
| Suppleme                                        | ntal Vault De                 | vice Confi      | guration          |              |   | Update            |
| Vault type/#                                    | R M03                         |                 |                   |              |   |                   |
| Ma hine location                                | MAIN OFFICE MIDDLE            | ANE             | Contact name      | AMY EMPLOYEE |   |                   |
| Address line 1                                  | 123 MAIN ST                   |                 | Phone #           | 555 5555555  |   |                   |
| Address line 2                                  |                               |                 | GL account        | 739.87       |   |                   |
| City                                            | ANYCITY                       | State MI        | Corp ID           | 01           |   |                   |
| Zip code                                        | 49000                         |                 | Branch/location # | 01           |   |                   |
| Network terminal ID                             |                               |                 |                   |              |   |                   |
| Public address                                  | 010                           |                 |                   |              |   |                   |
| Private address                                 | 010                           |                 |                   |              |   |                   |
| Left station                                    | A5112                         | Machine model # | TS2               | Coin Coin ID |   |                   |
| Right station                                   | A6112                         | Machine model # | TS2               | Coin Coin ID |   |                   |
| Bundle size                                     | 50                            |                 |                   |              |   |                   |
| Allow bulk cash tr                              | ansfers to tellers            |                 |                   |              |   |                   |
|                                                 |                               |                 |                   |              |   |                   |
|                                                 |                               |                 |                   |              |   |                   |
|                                                 |                               |                 |                   |              |   |                   |
|                                                 |                               |                 |                   |              |   |                   |
| Suspend                                         |                               |                 |                   |              |   |                   |
| Inventory                                       |                               |                 |                   |              |   |                   |
| Auto Mix                                        |                               |                 |                   |              |   |                   |
| Delete                                          |                               |                 |                   |              |   |                   |
| $\leftarrow \rightarrow \land \parallel$        | 4 <i>i</i> ? @                |                 |                   |              |   | FR (2811) 6/11/14 |

The fields on the second screen will vary slightly depending on the type of supplemental vault being configured. Complete each field as described below and use Enter to save and return to the first screen.

| Field Name                   | Description                                                                                                    |  |  |
|------------------------------|----------------------------------------------------------------------------------------------------|--|--|
| Machine location             | Enter a description for this supplemental vault (e.g., physical<br>location or other identifying phrase). This description will<br>appear on various inquiry and update screens where this<br>vault is used.                                                                    |  |  |
| Address, City, State,<br>Zip | Use these optional fields to record information about the location of this physical device.                                                                                                    |  |  |
| Contact name<br>Phone #      | These fields can be used to record either a contact name and<br>phone number for the service representative to be called if<br>the machine requires service, or the credit union employee<br>responsible for the upkeep of that device.                                         |  |  |
| G/L account                  | Enter the G/L account number that represents the cash in<br>this physical vault.<br>To make balancing easier, it is highly<br>recommended that a separate G/L account be<br>used for each individual TCP device                                                                 |  |  |
|                              |                                                                                                    |  |  |
| Corp ID                      | Enter the Corp. ID to be used with the G/L account when posting activity for this vault.                                                                                                    |  |  |
| Branch/location #            | Enter the branch/location number to be used with the G/L<br>account when posting activity for this vault.<br>For example: If your credit union deposits \$100,000<br>into an ATM machine, a debit will be posted to the<br>G/L account for this vault using the corporation and |  |  |

#### **Field Descriptions**

| Field Name                              | Description                                                                                                    |  |  |
|-----------------------------------------|----------------------------------------------------------------------------------------------------|--|--|
|                                         | branch number configured here.                                                                                                    |  |  |
| Network Terminal ID                     | Use this field to enter the computer or host name of the left workstation.                                                                                                    |  |  |
| Machine model #                         | This is the name given to the TCR machine during the configuration of the TCR, generally TS2.                                                                                                    |  |  |
| Public address                          | The public address is a dedicated public IP address provided by and configured by WESCO Net.                                                                                                    |  |  |
| Private address                         | Enter the IP address for the PC that drives that TCR.<br>IMPORTANT: Because of way the CU*BASE iSeries<br>communicates with this PC to perform TCR activity,<br>this PC MUST use a static TCP/IP address, not a<br>"virtual" addressing system                                                                                |  |  |
| Left station                            | Enter the CU*BASE iSeries device name (5 characters <u>only</u> ) for the workstation attached to the "Left Terminal" connection of the TCR. (This is also the "driver" PC.)                                                                                                    |  |  |
| Right station                           | Enter the CU*BASE iSeries device name (5 characters <u>only</u> )<br>for the right-hand workstation that will dispense from the<br>TCR for member transactions. (Remember that this PC is<br>not physically connected to the TCR, but will use it to<br>dispense funds for member transactions.)                              |  |  |
| Bundle size                             | Enter the maximum bundle size for this TCR. This is <u>specified by the manufacturer</u> as the maximum number of notes that can fit through the throat of the machine at one time (usually 75 to 100 notes).                                                                                                    |  |  |
| Coin<br>Coin ID                         | Check this checkbox if a coin dispenser will be used (check<br>either one or both sides (left or right). Then enter the device<br>ID of the coin dispenser in the Coin ID field.                                                                                                    |  |  |
| Allow bulk cash<br>transfers to tellers | Place a checkmark here if you wish to allow tellers to<br>purchase cash from this TCR to replenish their drawers.                                                                                                    |  |  |
|                                         | Remove this checkmark if this TCR should be used<br>exclusively for dispensing funds for member transactions.<br>No tellers would be allowed to transfer funds from this TCR.<br>This might be appropriate for extremely busy TCRs, or units<br>that are too small to hold adequate notes to cover bulk<br>transfers of cash. |  |  |

#### Buttons

| Buttons        | Description                                                                                                    |  |
|----------------|----------------------------------------------------------------------------------------------------|--|
| Suspend (F4)   | Use this to suspend the TCR device so that it cannot be<br>attached to teller workstations or used for bulk cash<br>transfers or cash disbursements in member transactions.<br>Return to this screen again and use Enter to reactivate the<br>device.<br>Remember that you can also disable the TCR<br>temporarily for the teller workstations that are<br>attached to it, without having to disable the TCR<br>device itself. See Page 16 for more information. |  |
| Inventory (F5) | Use this to view or update the Cash Inventory record for this<br>TCR. The screen shown on Page 12 will appear.<br>NOTE: This represents what the TCR has recorded<br>as the amount of cash stored in the device since the                                                                                                    |  |

| Buttons       | Description                                                                                                    |  |  |
|---------------|----------------------------------------------------------------------------------------------------|--|--|
|               | TCR, not CU*BASE, keeps track of the inventory.                                                                                                    |  |  |
| Auto Mix (F6) | Use this to adjust the Auto Mix settings for this TCR, which<br>control the default bills that are dispensed with each<br>member transaction. The screen shown on Page 12 will<br>appear.                                                                                                    |  |  |
| Delete (F16)  | Use this to delete the entire TCR record. There will be one confirmation message.<br>BE CAREFUL: This should generally be used only if a TCR record was added by mistake, or you are removing the physical device. Use F4-Suspend instead to temporarily disable this TCR from all activity. Remember that you can also disable the TCR temporarily for the teller workstations that are attached to it, without having to disable the TCR device itself. See Page 41 for more information. |  |  |

## SETTING DENOMINATIONS AND VIEWING TCR INVENTORY

This screen appears when you use **Inventory** (F5) on the main Supplemental Vault Device Configuration screen (see Page 9). Remember that this is also available via **TCR Audit and Inquiry/Control** on the Vault Control (MNHTEL) menu.

Note: You cannot adjust the inventory. This setup is done one time by the TCR Service Representative when the TCR is set up.

| /ault type | R            | Vault # 001 |                   | Time 13:47:0                                                                                                    |
|------------|--------------|-------------|-------------------|----------------------------------------------------------------------------------------------------|
| Module     | Denomination | # of Bills  | Machine Inventory | Status                                                                                                    |
| 1          | 1.00         | 0           | .00               | 🔀 Normal                                                                                                    |
| 2          | 1.00         | 0           | .00               | X Normal                                                                                                    |
| 3          | 5.00         | 0           | .00               | X Normal                                                                                                    |
| 4          | 10.00        | 0           | .00               | X Normal                                                                                                    |
| 5          | 20.00        | 0           | .00               | X Normal                                                                                                    |
| 6          | 20.00        | 0           | .00               | 🔀 Normal                                                                                                    |
| 7          | 50.00        | 0           | .00               | 🔀 Nornal                                                                                                    |
| 8          | 100.00       | 0           | .00               | Normal Normal                                                                                                    |
| oins       |              |             | 50.25             | Do not change the inventory figures shown here.                                                                                               |
| otal       | _            |             | 50.25             | No G/L entries will be generated if changes are<br>made here. Use the Cash Transfer system to<br>move money in and out of this TCD inventory. |

This screen is used to view the denominations that are stored in each module in the TCR. This screen also shows the module inventory for this TCR.

Remember that more than one module can contain the same denomination. When any denomination begins to get low, a warning message will appear on *every* dispense, even if that denomination is not needed for that specific transaction. Replenish the machine as soon as possible.

To replenish the TCR, or sell funds from the TCR back to the branch vault, use the Cash Transfers system (see Pages 37 and 39).

## **SETTING THE "AUTO MIX"**

This screen appears when you use **Auto Mix** (F6) on the main Supplemental Vault Device Configuration screen (see Page 9).

| Session 0 CU*E            | ASE GOLD Edition - Sup | plemental Vault Auto Mi | x      | Phone 4    |                 |            |           |
|---------------------------|------------------------|-------------------------|--------|------------|-----------------|------------|-----------|
| Vault type                | R                      | Vault # 0               | 01 TCR | (TVINSAFE) |                 |            |           |
| Der                       | nomination             | Auto Mix                |        | Ma         | chine Inventory | # of Bills |           |
| Ones                      | \$1                    | 0.0                     | 0      |            | 4.00            | 4          |           |
| Fives                     | \$5                    | 5.0                     | 0      |            | 10.00           | 2          |           |
| Tens                      | \$10                   | 10.0                    | 0      |            | 40.00           | 4          |           |
| Twenties                  | \$20                   | 180.0                   | 0      |            | 340.00          | 17         |           |
| Fifties                   | \$50                   | 200.0                   | 0      |            | 2,400.00        | 48         |           |
| Hundreds                  | \$100                  | 200.0                   | 0      |            | 3,200.00        | 32         |           |
| Coins                     |                        |                         |        |            | 0.00            |            |           |
| Totals                    |                        |                         |        |            | 5,994.00        |            |           |
|                           |                        |                         |        |            |                 |            |           |
|                           |                        |                         |        |            |                 |            |           |
| Update                    |                        |                         |        |            |                 |            |           |
| $\leftarrow \rightarrow $ | 🕈 🗉 🗂 🖉 💡              | i ? @                   |        |            |                 |            | TR (2863) |

The Auto Mix is the minimum preferred count of each denomination of bills to be dispensed every time a cash dispense is performed for a member transaction. (Enter the total <u>amount</u> of money for each denomination, not the number of bills.) Auto Mix can be set for bills only, not coins.

> For example, does your credit union always like to give out at least a couple of fives for every withdrawal? Do you prefer to give twenties and tens rather than use fifties? This will depend on your credit union's cash purchasing procedures as well as the preferences of your membership.

When a value is set here, this number of bills will always be dispensed (assuming it does not exceed the disbursement amount, and there are actually enough of those bills in the machine). If set to zero, the denomination is not *required* to be dispensed, although it may be used if necessary to give the proper amount. (Remember that the teller can always override these settings and use a "special mix" on a case-by-case basis as necessary.)

The minimum dispense is always computed in ascending denomination order (1s, 5s, 10s, 20s, 50s, then 100s). Once that is satisfied, any remaining funds are pulled using the fewest possible number of bills (starting at the highest denomination and working back down). **Example 1:** Assume the auto mix shown in the sample above. If a member needs \$120, the bills to be dispensed are calculated in two passes: the first pass determines the bills required from the auto mix settings, and the second pass gathers any remaining bills needed to complete the request.

In the first pass, the calculation determines that one \$5, one \$10, and 5 \$20 bills are needed, for a total of \$115. On the second pass, the remaining amount is fulfilled using the smallest number of bills, in this case one \$5. See the diagram below:

|              |          | Requested Dispense Amount: \$120.00 |             |            |
|--------------|----------|-------------------------------------|-------------|------------|
| Denomination | Auto Mix | First Pass                          | Second Pass |            |
| \$1          | .00      |                                     | t           |            |
| \$5          | 5.00     | 5.00                                | 5.00        |            |
| \$10         | 10.00    | 10.00                               |             |            |
| \$20         | 180.00   | 100.00                              |             |            |
| \$50         | 200.00   |                                     |             |            |
| \$100        | 200.00   | Ļ                                   |             |            |
|              |          | \$115.00 +                          | \$5.00      | = \$120.00 |

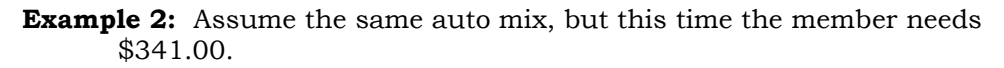

|              |          | Requested l | Dispense Amount: \$341.00   |
|--------------|----------|-------------|-----------------------------|
| Denomination | Auto Mix | First Pass  | Second Pass                 |
| \$1          | .00      |             | <b>↑</b> 1.00               |
| \$5          | 5.00     | 5.00        | 5.00                        |
| \$10         | 10.00    | 10.00       |                             |
| \$20         | 180.00   | 180.00      | 40.00                       |
| \$50         | 200.00   | 100.00      |                             |
| \$100        | 200.00   | Ţ           |                             |
|              |          | \$295.00    | + \$46.00 = <b>\$341.00</b> |

#### Hints for Choosing an Appropriate Auto Mix

- Consider the point at which you want to begin giving large bills on a dispense. Imagine a typical dispense amount and calculate which bills will be used. The auto mix should be set up so that the system is not forced to use large bills unless the requested amount is higher than that point.
- To help your tellers get used to this default mix and avoid confusion, it is recommended that all TCR devices within a branch (or the entire credit union) use the same auto mix settings.

## CONFIGURING THE TELLER WORKSTATION FOR A TCR

#### From CU Hardware Configuration ...

After the supplemental vault has been configured, it is also necessary to modify the device configuration for the individual teller workstations that will use the TCR for member transactions.

## "CU Hardware Configuration" on the General Configuration 1 (MNCNFC) menu

| Session 1 CU*BASE GOLD Edition - ABC CREDIT UNION   |                          |                               |
|-----------------------------------------------------|--------------------------|-------------------------------|
| File Edit Tools Help                                |                          |                               |
| Device Configuration                                |                          |                               |
|                                                     |                          |                               |
| Term                                                | hinal ID KA112           |                               |
| Description T&C - TELLER PUD1                       |                          |                               |
|                                                     | COUNTRY BRHNCH           |                               |
| Defa                                                | ult Printer IDs          |                               |
| General printer K5112 C TELLER REPORT PRINTER       |                          |                               |
| Checks/money orders K4112 Q CHECK PRINTER T&C       | Prompt                   |                               |
| Receipts K0112 Q T&C TELLER POD                     |                          |                               |
| Custom loan forms K5112 Q T&C TELLER REPORT PRINTER | 3010                     |                               |
| Loan app/denial K5112 Q T&C TELLER REPORT PRINTEF   |                          |                               |
| Posting/Receipt Information                         | Applicat                 | ion Receipt Printing          |
| Name ID verification Name ID with hint              | Journal transfer         | CD dividend on demand         |
| ☑ Always ask for employee ID in teller              | Loan disbursement        | Miscellaneous expense/receipt |
| Time zone Eastern •                                 | Create share certificate | Check cashing                 |
| ✓ Daylight savings                                  | Error correction         | Share dividend on demand      |
| Receipt form type Half •                            | SD/Ck stop payment       | Direct deposit                |
| Maximum transactions per receipt 10                 | Redeem share certificate | V Funds in                    |
| Sheet feed Prompt                                   | Cash back to member      | Transaction reversal          |
| Mailer printer ID                                   | Cash transfers           |                               |
|                                                     |                          |                               |
|                                                     |                          |                               |
|                                                     |                          |                               |
|                                                     |                          |                               |
| Delete                                              |                          |                               |
|                                                     |                          | ED (1900) CH114               |
|                                                     |                          | Ph (1060) 6/11/14             |

If this workstation should use a TCR for member transactions, place a check in the Use TCD/TCR box.

*NOTE:* This setting controls whether the workstation should use a TCR for <u>member transactions</u> only; it does not affect bulk cash transfers from the TCR (see Page 34).

### From Teller Control . . .

When working in Teller Control, a teller can easily activate or deactivate the TCR without having to use the CU Hardware Configuration feature.

#### "Device Config" (F13) from the Teller Control screen

| Í           | Session 0 CU*BASE GOLD Ed                          | dition - Teller Device Configuration                                                    |              | E |
|-------------|----------------------------------------------------|-----------------------------------------------------------------------------------------|--------------|---|
|             | Terminal ID #ACUA                                  |                                                                                         |              |   |
| $\land$     | Type      General                                  | Drive-up Call Center                                                                    |              |   |
| $\langle  $ | Use TCD/TCR                                        | Always ask for Employee ID in Teller                                                    |              |   |
|             | Name ID verification                               | Name ID not required                                                                    |              |   |
|             |                                                    |                                                                                         |              |   |
|             |                                                    | Default                                                                                 | Printer ID's |   |
|             | General printer                                    | Default P1 Q SYSTEM PRINTER                                                             | Printer ID's | _ |
|             | General printer<br>Checks/Money orders             | Default P1 Q SYSTEM PRINTER P1 Q SYSTEM PRINTER                                         | Printer ID's |   |
|             | General printer<br>Checks/Money orders<br>Receipts | Default P1 Q SYSTEM PRINTER P1 Q SYSTEM PRINTER P1 Q SYSTEM PRINTER P1 Q SYSTEM PRINTER | Printer ID's |   |

With this handy pop-up window, a teller can disable the TCR temporarily so that all transactions go thru the teller drawer, and later reactivate the TCR for normal operations. This can be helpful if the TCR needs to be taken off line temporarily for service or to be replenished, without interrupting member service.

*BE CAREFUL: This window controls the <u>workstation</u> that is currently being used, NOT the Teller ID selected.* 

## **Responding to Errors**

It is VERY IMPORTANT to pay close attention to your CU\*BASE screen to ensure that when an error message is received that the action items are followed through on to ensure that the machine balances.

Following are some guidelines on handling Level 2 and Level 3 error messages. (In these cases, a pop-up window is received).

• Special Note: If you receive an error message during a transaction, DO NOT close your session until the error has been addressed. Never close a CU\*BASE Session without properly logging off of CU\*BASE.

## STEP 1: BALANCE YOUR TCR

Refer to the next section: **Daily TCR Control Activities** for best practices and CU\*BASE screens you can use to balance and audit your TCR.

Any time a Level 2 or Level 3 message is received in CU\*BASE a full audit and count of the physical cash is necessary where the INVENTORY BALANCE = G/L BALANCE = PHYSICAL CASH is required. Otherwise, you may be out of balance.

If an out of balance situation occurs, contact CU\*Answers to retrieve logs and information about the error message.

### STEP 2: IF NEEDED PERFORM OPEN/RESET

If a Level 2 or Level 3 error is encountered which indicates a failure of the machine, the next step is to perform an Open/Reset. If the error message indicates a jam, the machine should be physically opened and all paths checked for torn, misplaced, stuck, or otherwise jammed notes. After the notes are cleared, an Open/Reset should be performed.

If the Open/Reset returns a communications failure, the following steps should be taken:

- 1. Power off the TCR.
- 2. Power off the workstation that controls the TCR.
- 3. Turn on the TCR.
- 4. Let the TCR fully complete its start-up cycle.
- 5. Turn on the workstation.
- 6. Perform an Open/Reset.

If errors continue after fully rebooting the equipment in order, then a service call should be placed to the TCR vendor to service the machine.

## **DAILY TCR CONTROL ACTIVITIES**

## "TCD/TCR Inquiry and Control or "TCR Audit and Inquiry/Control" on the Vault Control (MNHTEL) menu

(The second option includes the Audit feature.)

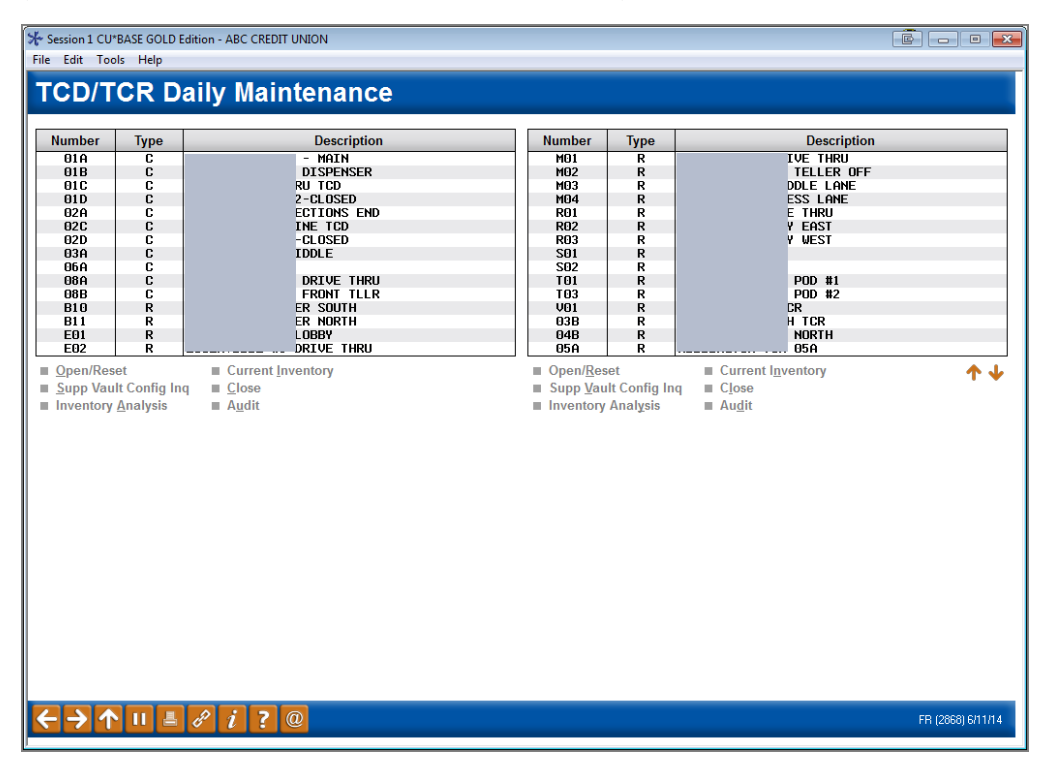

This screen is "command central" when it comes to opening, resetting, monitoring and balancing your TCRs. From here you can choose any of your credit union's TCRs and select the following options:

| Option                       | Description                                                                                                    |  |  |
|------------------------------|----------------------------------------------------------------------------------------------------|--|--|
| Open/Reset                   | For TCRs, only the Reset option is available.                                                                                                    |  |  |
|                              | This issues a "reset" command to the TCR which resets the machine, checks the feed modules, raises the lifts, and essentially prepares the TCR for activity.                                |  |  |
|                              | This command can be run at any time to reset the machine during the day.                                                                                                    |  |  |
|                              | For example, if one of the error messages described<br>in the Appendix (see Page 45) occurs, try this<br>command to reset the TCR.                                                          |  |  |
| Current Inventory            | Use this to see an inquiry-only version of the denomination<br>and inventory screen shown on Page 12. This is helpful<br>when balancing the machine.                                        |  |  |
| Supp Vault Config<br>Inquiry | Use this to see an inquiry-only version of the supplemental<br>vault configuration screens shown starting on Page 9, to look<br>up contact information, confirm the auto mix settings, etc. |  |  |
| Close                        | This is not used with a TCR.                                                                                                    |  |  |

| Option             | Description                                                                                                    |
|--------------------|----------------------------------------------------------------------------------------------------|
| Inventory Analysis | This will display a historical record of beginning-of-day and<br>end-of-day inventory totals for the TCR. This screen is used<br>when balancing the TCR.                         |
| Audit              | Use this to physically remove the cash from the modules.<br>You would then count the cash and use the fill option to<br>reload the TCR.                                          |
|                    | • When money is removed from the modules a G/L transfer is made from the TCR to the Branch Vault. When the cash is reloaded, a transfer is made from the Branch vault to the TCR |
|                    | This is only available through <b>TCR Audit and</b><br><b>Inquiry/Control</b> , so only selected people should have<br>access to this option.                                    |

### PERFORM DAILY BALANCING

Be sure to confirm, on a **DAILY** basis, that the Inventory Balance from the previous day matches to the BOD G/L Balance and the BOD Inventory Balance. Use the TCD/R Inventory Analysis and /or the TCD/R Daily Activity Summary report (Page 41) to verify that the TCR inventory amount matches the amount shown in the G/L account configured for that TCR.

If discrepancies are found, an audit of the TCR should be performed to confirm the balance of the TCR. This imbalance may be due to the fact that an error occurred during a TCR transaction on the TCR during the day. Additionally, consult with the accounting staff to ensure the recorded Beginning G/L Balance reflect the actual G/L balance.

## **BALANCING YOUR PHYSICAL CASH**

It is also imperative that you frequently balance your TCR and reconcile the physical cash in the TCR with the balances of the associated machine. Consider your TCR to need balancing, similar to the way you balance and branch vault.

Remember that there are three control totals for each TCR machine and they all must match in order for the TCR to be in balance:

Inventory Balance = G/L Balance = Physical Cash in the TCR

During this balancing, you should physically count the cash in the machine to ensure the INVENTORY BALANCE is matched to the G/L BALANCE and is then matched to PHYSICAL CASH (all three figures should MATCH).

#### A full balance of this manner should be performed:

- Weekly
- Every time a new cassette is loaded
- Any time you receive a Level 2 or Level 3 error message
  - Refer to previous section: Responding to Errors.

After balancing the physical cash to the CU\*BASE figures, if an out of balance situation occurs, please contact CU\*Answers to retrieve logs and information about the error message.

• NOTE: Documentation of what is recorded in the SVJRLN that records transactions made by a TCR, as well as how these changes are recorded in CUFMNT are listed on starting on Page 47. (Refer to Appendix C and D.)

### **AUDITING THE TCR MODULES**

Use the Audit option on this screen to physically empty the notes from the TCR and count them. Then use the Fill option to refill the modules.

A credit union will typically audit a TCR on a regular basis (daily, weekly), at the end of the day if there was a discrepancy during the day, or if a serious error occurs.

#### **Important Notes on Using the Audit Feature**

- Empty one module at a time.
- It is preferable to empty all of the modules of a TCR before refilling it.
  - If you are emptying only one denomination and have two modules of the same denomination, empty both modules, count the notes from both modules and then refill the TCR with the notes from both modules. The TCR will know how to distribute the notes between the two modules.
- When the modules are emptied, CU\*BASE processes a G/L transfer from the TCR to the Branch Vault. When the TCR is refilled CU\*BASE processes a G/L transfer from the Branch Vault to the TCR.
- This is the only place to empty a coin canister. When you audit the canister, be sure that it is attached so that communication can flow between the TCR and CU\*BASE
- The maximum amount that you can load in a coin canister is \$99.99.

First, select the TCR and select the Audit option (see previous screen).

| Session 0 CU*I     | BASE GOLD  | Edition - BEDR | OCK COMMUNIT | Y CREDIT UNION |         |            |                   |              |
|--------------------|------------|----------------|--------------|----------------|---------|------------|-------------------|--------------|
| Edit Tool          | s Help     |                |              |                |         |            |                   |              |
| upplo              | mont       | al Vau         | ult Invo     | nton/ Aud      | i4      |            |                   |              |
| upple              | mem        | lai vau        | in inve      | ntory Aud      | 11      |            |                   |              |
| ault type R        |            |                |              |                |         |            |                   |              |
| ault#0             | 01 TCR     | (TWINSAFE)     |              |                |         |            |                   |              |
|                    |            |                | Beginnin     | g Inventory    |         | # of Notes |                   |              |
| npty Module        | Module     | Denomn         | # of Notes   | Amount         | Emptied | Reloaded   | Machine Inventory |              |
| ×                  | 1          | 1              | 2            | 2.00           | 0       | 0          | 2                 |              |
| ×                  | 2          | 5              | 22           | 110.00         | 0       | 0          | 22                |              |
| ×                  | 3          | 10             | 22           | 220.00         | 0       | 0          | 22                |              |
| ×                  | 4          | 20             | 22           | 440.00         | 0       | 0          | 22                |              |
| ×                  | 5          | 20             | 22           | 440.00         | 0       | 0          | 22                |              |
| ×                  | 6          | 50             | 40           | 2,000.00       | 0       | 0          | 40                |              |
| ×                  | 7          | 50             | 44           | 2,200.00       | 0       | 0          | 44                |              |
| ×                  | 8          | 100            | 50           | 5,000.00       | 0       | 0          | 50                |              |
|                    |            |                |              |                |         |            |                   |              |
|                    |            |                |              |                |         |            |                   |              |
| otal               |            |                | -            | 10,412.00      | 0.00    | 0.00       | 10,412.00         |              |
|                    |            |                |              |                |         |            |                   |              |
|                    |            |                |              |                |         |            |                   |              |
|                    |            |                |              |                |         |            |                   |              |
|                    |            |                |              |                |         |            |                   |              |
|                    |            |                |              |                |         |            |                   |              |
|                    |            |                |              |                |         |            |                   |              |
|                    |            |                |              |                |         |            |                   |              |
|                    |            |                |              |                |         |            |                   |              |
| ow Amount/         | # of Notes |                |              |                |         |            |                   |              |
|                    |            |                |              |                |         |            |                   |              |
| - <del>- )</del> 个 | 11 📥       | 8 I I          | ? @          |                |         |            |                   | TR (3524) 5/ |

To empty the module click on the  $\aleph$  to the left of the module number. The bills will be physically emptied from the module. In the example below, the

ones were emptied. Notice how the is gone and the "# of Notes" section has recorded the change.

| ession 0 CU*F | ASE GOLD I | Edition - BEDRO |            | TY CREDIT UNION |         |            |                   |  |
|---------------|------------|-----------------|------------|-----------------|---------|------------|-------------------|--|
| Edit Tools    | Help       |                 |            |                 |         |            |                   |  |
|               | Thep       | 1.57            | 14.1       |                 | • •     |            |                   |  |
| upple         | ment       | tal Vau         | ilt Inve   | entory Aud      | It      |            |                   |  |
|               |            |                 |            |                 |         |            |                   |  |
| ilt type R    |            |                 |            |                 |         |            |                   |  |
| iit# 0        |            |                 |            |                 |         |            |                   |  |
|               |            |                 | Beginnir   | ng Inventory    |         | # of Notes |                   |  |
| ty Module     | Module     | Denomn          | # of Notes | Amount          | Emptied | Reloaded   | Machine Inventory |  |
| _             | 1          | 1               | 2          | 2.00            | 2       | 0          | 0                 |  |
| ×             | 2          | 5               | 22         | 110.00          | 0       | 0          | 22                |  |
| ×             | 3          | 10              | 22         | 220.00          | U       | U          | 22                |  |
| ×             | 4<br>5     | 20              | 22         | 440.00          | 0       | 0          | 22                |  |
|               | 6          | 50              | 40         | 2.000.00        | 0       | 0          | 40                |  |
| X             | 7          | 50              | 44         | 2,200.00        | 0       | - 0        | 44                |  |
| X             | 8          | 100             | 50         | 5,000.00        | 0       | 0          | 50                |  |
| _             |            |                 |            |                 |         |            |                   |  |
|               |            |                 |            |                 |         |            |                   |  |
|               |            |                 |            | 10 412 00       | 0.00    | 0.00       | 10 412 00         |  |
| 1             |            |                 |            | 10,412.00       | 0.00    | 0.00       | 10,412.00         |  |
|               |            |                 |            |                 |         |            |                   |  |
|               |            |                 |            |                 |         |            |                   |  |
|               |            |                 |            |                 |         |            |                   |  |
|               |            |                 |            |                 |         |            |                   |  |
|               |            |                 |            |                 |         |            |                   |  |
|               |            |                 |            |                 |         |            |                   |  |
|               |            |                 |            |                 |         |            |                   |  |
|               | # of Notes |                 |            |                 |         |            |                   |  |
| v Amount/     |            |                 |            |                 |         |            |                   |  |

Continue to empty all of the modules in this manner. It is recommended that you empty the entire TCR before refilling it. At a minimum empty all modules of the same denomination before refilling that denomination. After you have counted the bills, place them back in the throat and use *Fill* (F6) to reload the bills.

| Session 0 C                | U*BASE GOLD  | Edition - BEDROCK CC | MMUNITY CREDIT UNION |         |         |                  |
|----------------------------|--------------|----------------------|----------------------|---------|---------|------------------|
| Teller                     | / Vau        | lt Cash Tr           | ansfers              |         |         | TCR Audit        |
| Vault type<br>Vault #      | R<br>001 TCR | (TWINSAFE)           |                      |         |         |                  |
|                            |              | Current              | Batch                | Total R | eceived |                  |
|                            |              | Bills                | Dollars              | Bills   | Dollars |                  |
| Ones                       | \$1          | 2                    | 2.00                 | 2       | 2.00    |                  |
| Five                       | 30<br>640    |                      | 0.00                 |         | 0.00    |                  |
| Twontion                   | \$10         |                      | 0.00                 |         | 0.00    |                  |
| Liftion                    | \$50         |                      | 0.00                 |         | 0.00    |                  |
| Hundreds                   | \$100        |                      | 0.00                 |         | 0.00    |                  |
| Left Coin                  | •••••        |                      | 0.00                 |         | 0.00    |                  |
| Right Coin                 |              |                      | 0.00                 |         | 0.00    |                  |
|                            |              |                      |                      |         |         |                  |
| Total cash i               | in           |                      | 0.00                 |         | 0.00    |                  |
|                            |              |                      |                      |         |         |                  |
|                            |              |                      |                      |         |         |                  |
|                            |              |                      |                      |         |         |                  |
|                            |              |                      |                      |         |         |                  |
|                            |              |                      |                      |         |         |                  |
|                            |              |                      |                      |         |         |                  |
|                            | <b></b>      |                      |                      |         |         |                  |
| Deposit to T               | CK           |                      |                      |         |         |                  |
| Save/Done                  |              |                      |                      |         |         |                  |
| Rollback                   |              |                      |                      |         |         |                  |
| $\leftarrow \rightarrow 1$ |              | 8 i ? @              | 2                    |         |         | TR (3523) 5/28/1 |

Press Deposit to TCR (F6) to complete the reloading of the bills.

Once you have confirmed that all of the bills have been counted, use

Save/Done (F10) to complete the process. The will continue to be missing, to indicate that this module has been emptied. If you exit the Audit

feature and return, the  $\bowtie$  will be present again, and you will be able to reempty the module.

• *Show Amount of Notes* (F11), shows the dollar amount of emptied, reloaded and machine inventory.

### **RECONCILING THE TCR INVENTORY AND THE G/L BALANCE**

Since the TCR maintains its own inventory, it is recommended that you compare this information with the recorded G/L balance at the end of the day to ensure these numbers balance. This is accomplished by comparing two screens you can access from the Maintenance screen (shown on page 18). Access the balance of the TCR (recorded by the TCR itself) by using the Current Inventory option. Access the current G/L balance (recorded in CU\*BASE) by using *Inventory Analysis*.

| ilt# M01    | MAIN OFFICE DRIVE THRU |             |                       |  |
|-------------|------------------------|-------------|-----------------------|--|
| Date        | Beginning GL Balance   | Net Changes | Calculated GL Balance |  |
| ay 23, 2014 | 0.00                   | 0.00        | 0.00                  |  |
| eb 21, 2014 | 39,896.00              | 0.00        | 39,896.00             |  |
| eb 20, 2014 | 49,773.00              | 9,877.00-   | 39,896.00             |  |
| eb 19, 2014 | 57,178.00              | 7,405.00-   | 49,773.00             |  |
| 20 18, 2014 | 20,674.00              | 36,504.00   | 57,178.00             |  |
| 90 17, 2014 | 20,674.00              | 0.00        | 20,674.00             |  |
| 20 10, 2014 | 20,674.00              | 0.00        | 20,074.00             |  |
| 2013, 2014  | 20,152.00              | 0.655.00-   | 20,014.00             |  |
| b 13 2014   | 47 425 00              | 17 017 00-  | 20,152.00             |  |
| ah 12 2014  | 62 745 00              | 15 320 00-  | 47 425 00             |  |
| ah 11 2014  | 69 979 00              | 7 234 88-   | 62 745 00             |  |
| b 10, 2014  | 19.861.00              | 50.118.00   | 69,979.00             |  |
| b 09, 2014  | 19,861.00              | 0.00        | 19.861.00             |  |
| b 08, 2014  | 27,916.00              | 8,055.00-   | 19,861.00             |  |
|             |                        |             |                       |  |

#### "Inventory Analysis" - Screen 1

This is the first of two screens showing a historical record of TCR activity, one day at a time based on G/L activity. The *Beginning G/L Balance* column is a snapshot of the G/L balance at the time End-of-Day was run. The *Net Changes* column records the transactions made during the day. The *Calculated G/L Balance* column is the calculated change in the G/L based on these two figures.

A detailed view of a day's activity can be viewed by selecting a date and then using *Select*.

#### Screen 2

| Session 1 CU*BASE GOLD Edition - ABC CREDIT UN<br>File Edit Tools Help  | IION              |               |                  |
|-------------------------------------------------------------------------|-------------------|---------------|------------------|
| Daily TCD/TCR Inven                                                     | tory Analysis     |               |                  |
| Vaulttype R<br>Vault# M01 MAIN OFFICE DRIVE<br>G/L account 01-01-739.89 | THRU<br>Date Fe   | b 10, 2014    |                  |
|                                                                         | Inven             | tory Analysis |                  |
| BOD G/L balance                                                         | 19,861.00         |               |                  |
| Net to/from tellers                                                     | 183.00            |               |                  |
| Net to/from branch vaults                                               | 54,060.00         |               |                  |
| Net to/from supp vaults                                                 | 0.00              |               |                  |
| Net to/from bank                                                        | 0.00              |               |                  |
| Net to/from members                                                     | 4,125.00-         |               |                  |
| Net change                                                              | 50,118.00         |               |                  |
| Calculated EOD G/L balance (BOD G/L bala                                | nce + net change) | 69,979.00     |                  |
|                                                                         |                   |               |                  |
|                                                                         |                   |               |                  |
|                                                                         |                   |               |                  |
|                                                                         |                   |               |                  |
|                                                                         |                   |               |                  |
|                                                                         |                   |               |                  |
|                                                                         |                   |               |                  |
|                                                                         |                   |               |                  |
|                                                                         |                   |               | FR (455) 6/11/14 |

Above is a detail of the selected day's activity.

#### "Current Inventory"

| Session 0 CU*BASE GOLD Edition - Supplemental Vault Inventory - Inquiry |              |              |                   |                                                 |  |  |  |
|-------------------------------------------------------------------------|--------------|--------------|-------------------|-------------------------------------------------|--|--|--|
| Vault type                                                              | R            | Vault # 01R  |                   | Time 13:50:37                                   |  |  |  |
| Module                                                                  | Denomination | # of Bills   | Machine Inventory | Status                                          |  |  |  |
| 1                                                                       | 1.00         | 0            | 0.00              | Normal                                          |  |  |  |
| 2                                                                       | 5.00         | 30           | 150.00            | 🗙 Normal                                        |  |  |  |
| 3                                                                       | 10.00        | 21           | 210.00            | Normal                                          |  |  |  |
| 4                                                                       | 20.00        | 31           | 620.00            | 🗙 Normal                                        |  |  |  |
| 5                                                                       | 20.00        | 26           | 520.00            | Normal                                          |  |  |  |
| 6                                                                       | 50.00        | 64           | 3,200.00          | Normal                                          |  |  |  |
| 7                                                                       | 50.00        | 66           | 3,300.00          | Normal                                          |  |  |  |
| 8                                                                       | 100.00       | 70           | 7,000.00          | Normal                                          |  |  |  |
| Coins                                                                   |              |              | 0.0               | .00                                             |  |  |  |
| Total                                                                   |              |              | 15,000.0          | Do not change the inventory figures shown here. |  |  |  |
|                                                                         |              |              |                   | made here. Use the Cash Transfer system to      |  |  |  |
|                                                                         |              |              |                   | move money in and out of this TCD inventory.    |  |  |  |
| Clear Status                                                            |              |              |                   |                                                 |  |  |  |
| $\leftarrow \rightarrow \prime$                                         | 1 🗄 🔗        | <i>i</i> ? @ |                   | GD (2861)                                       |  |  |  |

The screen shown above shows the inventory of the TCR itself as of this moment in time. These figures are recorded by the TCR machine itself. (No information on previous day's inventory is stored.)

The last step in teller balancing should be to compare these two screens to ensure that the Calculated G/L balance matches the actual inventory total. This is a balancing control where you make sure that the calculated G/L inventory matches the real time TCR inventory.

If discrepancies are found, an audit of the TCR should be performed to confirm the balance of the TCR. This imbalance may be due to the fact that an error occurred during a TCR transaction on the TCR during the day. Additionally, consult with the accounting staff to ensure the recorded Beginning G/L Balance reflects the actual G/L balance.

• **TIP:** If discrepancies occur, take a screen print of the Current Inventory for your records. Once a TCR processes additional transactions, you will not be able to access this information.

## USING A TCR FOR TELLER

## **TRANSACTIONS**

When performing a member transaction in the Teller Processing system, if a TCR device has been configured for the teller's workstation, *Deposit to TCR* (F6) will appear for transaction processing. (It appears after entering the member's account on the Account Selection screen and pressing Enter to move past the Verify Member screen.)

|                                                                                         | dition -                                                                                                    |                                                               |                                                                |                   |                              |                                                 |
|-----------------------------------------------------------------------------------------|----------------------------------------------------------------------------------------------------|---------------------------------------------------------------|----------------------------------------------------------------|-------------------|------------------------------|-------------------------------------------------|
| ile <u>E</u> dit <u>T</u> ools <u>H</u> elp                                             |                                                                                                    |                                                               |                                                                |                   |                              |                                                 |
| 🚺 Individua                                                                             | I Account                                                                                                    |                                                               |                                                                |                   | С                            | omments on File                                 |
| Cash                                                                                    | 0.00                                                                                                    | Name N                                                        | ARY MEMBER                                                     |                   | (                            | l'm a                                           |
| Outside checks 🛃                                                                        | 0.00                                                                                                    | Account #                                                     |                                                                |                   |                              | BRONZE                                          |
| Inhouse checks 🗾                                                                        | 0.00                                                                                                    |                                                               |                                                                |                   |                              | member!                                         |
| Total funds in                                                                          | 0.00                                                                                                    | Outside checks                                                | 0.00                                                           | Hold days 00 Typ  | e                            | (click for more info)                           |
|                                                                                         |                                                                                                    |                                                               |                                                                |                   |                              |                                                 |
| Loan Payoff or                                                                          | Loan Payment or                                                                                                    |                                                               | Acct D                                                         | Deposit IRA       | Withdraw                     | al IRA Proc                                     |
| Current Balance                                                                         | Net Available                                                                                                    | Description                                                   | Type A                                                         | mount HSA         | Amount                       | HSA Code                                        |
| 2,135.07                                                                                | 2,130.0                                                                                                    | 9 CHECKING                                                    | 000                                                            | 0.00              |                              | 0.00                                            |
| 21,600.00                                                                               | 21,100.0                                                                                                    | 0 PREFERRED MONEY                                             | 021                                                            | 0.00              |                              | 0.00                                            |
| 0.00                                                                                    | 20.0                                                                                                    | 0 CHECK PROTECTIO                                             | 800                                                            | 0.00              |                              | 0.00                                            |
|                                                                                         |                                                                                                    |                                                               |                                                                |                   |                              |                                                 |
| Suppress receipt                                                                        | Suppress balances                                                                                                    |                                                               |                                                                |                   |                              | <b>†</b>                                        |
| Suppress receipt                                                                        | Suppress balances<br>Bal Forward/New Mbr                                                                             | Phone Operator                                                | Total funds in                                                 |                   | 0.00                         | ↑<br>Post                                       |
| Suppress receipt<br>erify Member I                                                      | Suppress balances<br>Bal Forward/New Mbr<br>Bal Forward/This Mbr                                                     | Phone Operator<br>Show Nicknames                              | Total funds in<br>Check cash fe                                | e .               | 0.00<br>0.00                 | Post                                            |
| Suppress receipt<br>ferify Member                                                       | Suppress balances<br>Bal Forward/New Mbr<br>Bal Forward/This Mbr<br>Sales Tools                                      | Phone Operator<br>Show Nicknames<br>Show Card #               | Total funds in<br>Check cash fe<br>Transaction ne              | e -<br>et total   | 0.00<br>0.00<br>0.00         | Post<br>Refresh Cash Back                       |
| Suppress receipt<br>ferify Member<br>fans Override<br>ost<br>CR Deposit                 | Suppress balances<br>Bal Forward/New Mbr<br>Bal Forward/This Mbr<br>Sales Tools<br>In-House Checks                   | Phone Operator<br>Show Nicknames<br>Show Card #<br>Procedures | Total funds in<br>Check cash fe<br>Transaction ne<br>Cash back | e -<br>t total -  | 0.00<br>0.00<br>0.00<br>0.00 | Post<br>Refresh Cash Back<br>Deposit Calculator |
| Suppress receipt<br>erify Member<br>rans Override<br>ost<br>CR Deposit<br>lisc Receipts | Suppress balances<br>Bal Forward/New Mbr<br>Bal Forward/This Mbr<br>Sales Tools<br>In-House Checks<br>Outside Checks | Phone Operator<br>Show Nicknames<br>Show Card #<br>Procedures | Total funds in<br>Check cash fe<br>Transaction ne<br>Cash back | e -<br>st total - | 0.00<br>0.00<br>0.00<br>0.00 | Post<br>Refresh Cash Back<br>Deposit Calculator |

#### **Main Teller Posting Screen**

### **TRANSACTION WITH NO CASH IN TO THE TCR**

If you are processing a transaction with no cash in (or you are depositing the cash in your drawer (and not the TCR), use the screen (above) as you normally would. Enter in items such as withdrawals and checks in, for example, and press *Post* (F5) to post the transaction. If the member is withdrawing money, CU\*BASE will move you to the Dispense screen indicating which bills the member will receive (based on your auto mix). Press *Post* (F5) to complete the transaction.

See page 31 for a picture and more discussion on the Dispense screen.

## TRANSACTION WITH CASH IN TO THE TCR

If however, the member is depositing cash, which you want to deposit into the TCR, your process will include an additional step. In this step you will deposit the cash into the TCR.

|                                                                                   | Edition -                                                                                                    |                                                               |                                                       |                            |                                      |                                                 |
|-----------------------------------------------------------------------------------|----------------------------------------------------------------------------------------------------|---------------------------------------------------------------|-------------------------------------------------------|----------------------------|--------------------------------------|-------------------------------------------------|
| ile <u>E</u> dit <u>T</u> ools <u>H</u> elp                                       |                                                                                                    |                                                               |                                                       |                            |                                      |                                                 |
| i Individu                                                                        | al Account                                                                                                    |                                                               |                                                       |                            | c                                    | omments on File                                 |
| Cash                                                                              | 0.00                                                                                                    | Name                                                          | MARY MEMBE                                            | R                          |                                      | l'm a                                           |
| Outside checks                                                                    | 0.00                                                                                                    | Account #                                                     |                                                       |                            |                                      | BRONZE                                          |
| thouse checks 🛃                                                                   | 0.00                                                                                                    |                                                               |                                                       |                            |                                      | member!                                         |
| otal funds in                                                                     | 0.00                                                                                                    | Outside checks                                                | 0.0                                                   | 9 Hold days 99 T           | уре                                  | (click for more info)                           |
|                                                                                   |                                                                                                    |                                                               |                                                       |                            |                                      |                                                 |
| Loan Payoff or                                                                    | Loan Payment or                                                                                                    | Description                                                   | Acct                                                  | Deposit IRA                | Withdraw                             | al IRA Proc                                     |
| Current balance                                                                   | Net Available                                                                                                    |                                                               | Type                                                  | Amount HSA                 | Amoun                                |                                                 |
| 1,160.7                                                                           | 79 1.160.                                                                                                    | 79 CHECKING                                                   | 010                                                   | 0.00                       |                                      | 0.00                                            |
| 21,600.0                                                                          | 21,100.                                                                                                    | 00 PREFERRED MON                                              | EY 021                                                | 0.00                       |                                      | 0.00                                            |
| 0.0                                                                               | 20.                                                                                                    | DO CHECK PROTECT                                              | 10 800                                                | 0.00                       |                                      | 0.00                                            |
|                                                                                   |                                                                                                    |                                                               |                                                       |                            |                                      |                                                 |
| Suppress receipt                                                                  | Suppress balances                                                                                                    |                                                               |                                                       |                            |                                      | ¢                                               |
| Suppress receipt                                                                  | Suppress balances                                                                                                    | Phone Operator                                                | Total funds                                           | in                         | 9.00                                 | <b>↑</b>                                        |
| Suppress receipt<br>rify Member                                                   | Suppress balances<br>Bal Forward/New Mbr<br>Bal Forward/This Mbr                                                                                        | Phone Operator<br>Show Nicknames                              | Total funds                                           | in<br>fee .                | 0.00                                 | Post                                            |
| Suppress receipt<br>rify Member                                                   | Suppress balances Bal Forward/New Mbr Bal Forward/This Mbr Sales Tools                                                                                  | Phone Operator<br>Show Nicknames<br>Show Card #               | Total funds<br>Check cash<br>Transaction              | in<br>fee -<br>net total - | 0.00<br>0.00<br>0.00                 | Post<br>Refresh Cash Back                       |
| Suppress receipt<br>rify Member store st<br>st<br>R Deposit                       | Suppress balances<br>Bal Forward/New Mbr<br>Bal Forward/This Mbr<br>Sales Tools<br>In-House Checks                                                      | Phone Operator<br>Show Nicknames<br>Show Card #<br>Procedures | Total funds<br>Check cash<br>Transaction<br>Cash back | in<br>fee -<br>net total - | 0.00<br>0.00<br>0.00<br>0.00         | Post<br>Refresh Cash Back<br>Deposit Calculator |
| Suppress receipt<br>rify Member<br>ans Override<br>st<br>R Deposit<br>sc Receipts | Suppress balances           Bal Forward/New Mbr           Bal Forward/This Mbr           Sales Tools           In-House Checks           Outside Checks | Phone Operator<br>Show Nicknames<br>Show Card #<br>Procedures | Total funds<br>Check cash<br>Transaction<br>Cash back | in<br>fee -<br>net total - | 0.00<br>0.00<br>0.00<br>0.00<br>0.00 | Post<br>Refresh Cash Back<br>Deposit Calculator |

If the transaction includes deposits to the TCR, do not enter the cash in on this screen. You will enter the amount in the next screen.

The Main Teller Posting screen is shown above. If your transaction includes deposits to the TCR, **before entering anything on this screen** your first step is to make the deposit. To move to the screen where you will make these deposits, press *TCR Deposit* (F6).

- If an amount is entered in the Cash field on the Main Teller Posting screen when you click *TCR Deposit* (F6), you will receive an edit message. Remove the amount before continuing.
- For COOP National Shared Branch transactions (CUSC and FSCC previously), you may not take a direct cash in transaction to your TCR (neither dollars nor coin). Instead post a regular cash in transaction to your teller drawer, and then sell the cash from your teller drawer to your TCR supplemental vault.

This image shows the screen as it would look when you first enter it. It contains all zeros because no funds have been deposited into the TCR yet.

| /ault #      | 01R TEST T | CR<br>Current Batch |         | Total Rec | eived   |  |
|--------------|------------|---------------------|---------|-----------|---------|--|
|              |            | Bills               | Dollars | Bills     | Dollars |  |
| )nes         | \$1        |                     | 0.00    |           | 0.00    |  |
| ive          | \$5        |                     | 0.00    |           | 0.00    |  |
| ens          | \$10       |                     | 0.00    |           | 0.00    |  |
| wenties      | \$20       |                     | 0.00    |           | 0.00    |  |
| ifties       | \$50       |                     | 0.00    |           | 0.00    |  |
| lundreds     | \$100      |                     | 0.00    |           | 0.00    |  |
| o teller dra | wer        |                     |         |           | 0.00    |  |
| otal cash in | I          |                     | 0.00    |           | 0.00    |  |
|              |            |                     |         |           |         |  |
|              |            |                     |         |           |         |  |
|              |            |                     |         |           |         |  |

At this point you would lay the bills in the cradle to prepare them to be deposited. Once they are in place, press *Deposit to TCR* (F6). The TCR will take the bills into the device.

|            |       | Current | Batch   | Total Re | ceived  |  |
|------------|-------|---------|---------|----------|---------|--|
|            |       | Bills   | Dollars | Bills    | Dollars |  |
| )nes       | \$1   | 2       | 2.00    | 2        | 2.00    |  |
| ive        | \$5   | 2       | 10.00   | 2        | 10.00   |  |
| ens        | \$10  | 2       | 20.00   | 2        | 20.00   |  |
| wenties    | \$20  | 4       | 80.00   | 4        | 80.00   |  |
| ifties     | \$50  | 4       | 200.00  | 4        | 200.00  |  |
| undreds    | \$100 | 2       | 200.00  | 2        | 200.00  |  |
| o teller d | rawer |         |         |          | 0.00    |  |
| otal cash  | in    |         | 512.00  |          | 512.00  |  |
|            |       |         |         |          |         |  |

In the example above, the member deposited \$512 cash. The left side of the screen (Current Batch) indicates the funds deposited in the last TCR bundle. The right side of the screen (Total Received) shows the total amount of the total deposit. The screen indicates the breakdown of that amount, for example four \$50 bills were included in this amount. You can continue

depositing additional bills by placing them in the cradle and using F6-Deposit to TCR a second time. At this point the Current Batch column would indicate the amount deposited in the second deposit (the most recent one) and the Total Received column would indicate all the funds deposited into the TCR (both the first and second deposit in this example). Continue depositing the bills in the TCR until all are deposited

• If you are depositing bills into the TCR, you must deposit ALL OF the bills through this screen. Once you make a final deposit into the TCR from this screen and move forward to the Main Teller Posting screen by using *Save/Done* (F10), the Cash field on the Main Teller Posting screen will be greyed out and will not allow additional deposits. (This field will not be greyed out if you use *Rollback* (F16).

Sometimes bills will not be accepted by the TCR. <u>The TCR will remain</u> <u>locked until the bills are removed.</u> In this case, smooth the bills and replace them in the cradle. Press *Deposit to TCR* (F6) again to attempt to deposit these bills another time. If the TCR fails to accept the bills, enter the amount of this cash in the **To Teller Drawer** field on this screen. When you post the transaction, place the bills in your drawer.

• If the deposit includes coins, enter the coin amount in the To Teller Drawer as well.

Once you have deposited all of the bills in the TCR (and have entered any additional bills or coins in the To Teller Drawer field), use *Save/Done* (F10) to complete the deposit and return to the Main Teller Posting screen (see page 26 or page 27). Then complete the withdrawals/deposits needed by the member. Then use *Post* (F5) to complete the transaction. If the transaction includes a withdrawal, you will move to the Dispense screen where you withdraw bills from the TCR. See page 31 for more information about the Dispense screen.

### **The Rollback Feature**

If you need the TCR to return the cash from your complete deposit (the Total Cash received) you have the option of using *Rollback* (F16) (see page 29). Use this option, for example, if the amount the TCR registers as having received does not match what you expected. **You must use this function key prior to leaving the TCR deposit screen.** This option will return all of the money received during the <u>entire</u> deposit (the Total Received column). Once you have clicked this option, the Current Batch column will indicate the total cash the TCR has returned to you in red. (Your bills will also be returned to you if you use the back arrow on this screen prior to using F10-Save and Done.)

*NOTE:* It is important to verify the total amount of the funds in with the member prior to taking "Save/Done" (F10). The rollback option is available only prior to this dispense and is available for use to dispense the same bills if the member disputes the amount.

|                    | * Session 0 C<br><u>File E</u> dit Ic<br><b>Teller</b>                  | U*BASE GOLD Edition<br>bols <u>H</u> elp<br>/ Vault Ca | ash Tra      | ansfers             |           | Teller  | Processing - Teller Ca | Ish from TCR      |
|--------------------|-------------------------------------------------------------------------|--------------------------------------------------------|--------------|---------------------|-----------|---------|------------------------|-------------------|
| These red numbers  | Vault type<br>Vault #                                                   | R<br>01R TEST TCR                                      | Current B    | atch                | Total Rec | ceived  |                        |                   |
| money from this    |                                                                         |                                                        | lills        | Dollars             | Bills     | Dollars |                        |                   |
| deposit has been   | Ones                                                                    | \$1                                                    |              | 4,00                | 2         | 2.00    |                        |                   |
| returned           | Five                                                                    | \$5                                                    | 4            | 20.00               | 2         | 10.00   |                        |                   |
| (dispensed) to the | Tens                                                                    | \$10                                                   | 4            | 40.00               | 2         | 20.00   |                        |                   |
| tollor by the TCP  | Twenties                                                                | \$20                                                   | 8            | 160.00              | 4         | 80.00   |                        |                   |
| teller by the TCR. | Fifties                                                                 | \$50                                                   | 8            | 400.00              | 4         | 200.00  |                        |                   |
|                    | Hundreds                                                                | \$100                                                  | 4            | 400.00              | 2         | 200.00  |                        |                   |
|                    | To teller dra<br>Total cash i<br>Deposit to To<br>Save/Done<br>Rollback | awer<br>n                                              | Το           | tal cash back       |           | 0.00    |                        |                   |
|                    | <b>← →</b> 1                                                            | N II 🗄 🔗                                               | <i>i</i> ? @ | 0008-Rollback compl | ete.      |         |                        | GD (3523) 6/17/14 |

### DISPENSING MONEY FROM THE TCR DURING A MEMBER TRANSACTION

If the transaction includes a withdrawal of funds, you will move to the Dispense screen.

| ★ Session 0 C                 | CU*BASE GO        | OLD Edition - |         |         |                 |       |                   |
|-------------------------------|-------------------|---------------|---------|---------|-----------------|-------|-------------------|
| <u>File Edit T</u>            | ools <u>H</u> elp | )             |         |         |                 |       |                   |
| Teller                        | Pro               | cessina - Mem | ber Dis | spense  |                 |       |                   |
|                               |                   |               |         |         |                 |       |                   |
| Vault type                    | R                 |               |         |         |                 |       |                   |
| Vault #                       | 01R 1             | TEST TCR      |         |         |                 |       |                   |
|                               |                   |               | Ove     | erride  |                 |       |                   |
|                               |                   | Auto Mix      | Bills   | Dollars | Sum             | nmary |                   |
| Ones                          | \$1               | 0.00          |         | 0.00    | Total cash back | 50.00 |                   |
| Five                          | \$5               | 0.00          | 0       | 0.00    | Override amount | 50.00 |                   |
| Tens                          | \$10              | 0.00          | 0       | 0.00    | Net             | 0.00  |                   |
| Twenties                      | \$20              | 0.00          | 0       | 0.00    |                 |       |                   |
| Hundrade                      | \$100             | 0.00          | 0       | 50.00   |                 |       |                   |
| Coins                         | 4100              | 0.00          | 0       | 0.00    |                 |       |                   |
| From drow                     | ior.              | 50.00         |         | 50.00   |                 |       |                   |
| Totals                        | e                 | 50.00         |         | 50.00   |                 |       |                   |
| Totula                        |                   |               |         |         |                 |       |                   |
|                               |                   |               |         |         |                 |       |                   |
|                               |                   |               |         |         |                 |       |                   |
|                               |                   |               |         |         |                 |       |                   |
|                               |                   |               |         |         |                 |       |                   |
|                               |                   |               |         |         |                 |       |                   |
|                               |                   |               |         |         |                 |       |                   |
|                               |                   |               |         |         |                 |       |                   |
|                               |                   |               |         |         |                 |       |                   |
| Post                          |                   |               |         |         |                 |       |                   |
| All From Dra                  | awer              |               |         |         |                 |       |                   |
|                               |                   |               |         |         |                 |       |                   |
| $\epsilon \rightarrow \prime$ |                   |               |         |         |                 |       | GD (1581) 6/17/14 |

This screen is used to confirm the denominations that will be dispensed from the TCR to the member.

*NOTE:* The system always displays this screen as the last screen in the posting process. If there are check cashing fees or other screens needed to perform the transaction, they will appear first before the final TCR denomination screen appears.

Using the settings in the Auto Mix configuration (see Page 12) the system will automatically calculate the exact bills that will be dispensed. If these bills are acceptable to the member, simply use *Post* (F5) again to complete the transaction and dispense the funds from the TCR.

If you wish to draw all of the funds from the drawer, use "All from Drawer" (F10). This will clear out the Auto Mix and move all of the funds to the "From drawer" field so that the teller can take all the funds from the drawer. This also allows the tellers to enter the mix of bills themselves.

The **Coins** amount can be entered in the From Drawer field if the teller wishes to take the coins from the drawer. If a coin canister is attached to the TCR, a coin amount can be entered in the Coins field.

No more than 99 cents can be dispensed at one time from the coin dispenser.

If the member has requested a certain set of bills, use the fields in the **Override** column to override the Auto Mix and specify a "special mix" for this dispense. You can enter either the number of bills or the requested amount. Use Enter to recalculate and make sure that the total amount matches the cash back amount at the top of the screen.

When ready, use *Post* (F5) to continue. The TCR will dispense the cash as shown on the screen; simply pull any remaining funds. The coin will also be dispensed from the TCR or will need to be pulled from the drawer.

### **Important Tips**

- If you receive an error message during a transaction, DO NOT close your session until the error has been addressed. Never close a CU\*BASE Session without properly logging off of CU\*BASE.
- It is important to reimburse the coin canister when it is low on coin. Be sure to listen for beeping noises from the coin canister and watch for a red light if you have one attached to your TCR. These indicate that the canister is low on coins. (The light should be green.) Failure to respond to this beeping sound can result in problems when dispensing coin.
- A maximum of 99 cents can be dispensed from a coin canister on a dispense.
- Once you enter the TCR deposit screen, you must deposit your bills in the TCR. Additional bills that the TCR does not accept can go in the *To teller drawer* field.
- If a commercial account, for example, deposits a large number of bills, deposit them in separate bundles since the TCR throat is only so wide and cannot accept too many bills at one time.
- Once a teller enters the TCR deposit screen, he or she has control of the TCR. The other teller using the TCR will receive a message alerting the teller that this is the case. The second teller should simply try again once the first teller has completed the first transaction.
- Before issuing a final deposit to the TCR, "shake hands" and ensure that what the screen says will be deposited is in fact what you expect. Be sure to reconcile this amount with the amount the TCR indicates has been accepted. If this amount is not what you expect, use the Rollback feature to remove the bills from the TCR.
- If you have returned to the Main Teller Funds screen and realize that the amount deposited is not what you expect, you cannot perform a rollback or cancel the transaction. In this case post the transaction. (Note the bills recorded may not be the same ones that the TCR would have dispensed.)
- If notes remain in the tray due to the fact that the TCR does not accept them, the bills must be removed before further action can be taken.

• If you receive a Level 1 or Level 2 error message follow the messages on the screen. A Level 3 error may messages require additional action, such as auditing the TCR.

(See the Appendix for troubleshooting common error messages.)

- **If you want to pull <u>all</u> funds from your teller drawer** (such as if you know the TCR is low on the specific bills you want or is malfunctioning), simply use *All from Drawer* (F10). Then use *Post* (F5) and manually take the appropriate bills from your teller drawer.
- If you request more notes than can actually fit through the throat of the machine, remove the first bundle and the next will be dispensed immediately after it.
- Regardless of where the cash came from, transaction reversals are always posted through the teller drawer, not back to the TCR.

## USING THE TELLER DRAWER TO REPLENISH A TCR

When your teller drawer gets full, you can sell money to the TCR to replenish it. For example, if your credit union uses a TCR between your first two tellers, who are the busiest, but not for the third and fourth teller stations, those two stations could occasionally sell cash to the main TCR to avoid having to go to the head teller for a branch vault purchase.

These types of transactions are referred to as **Bulk Cash Transfers** to the TCR. These transfers can also be performed using the CU\*BASE Cash Transfer system. (See following section.)

• Remember that if desired, a TCR can be configured NOT to allow bulk cash transfers to any teller (such as for extremely busy TCRs or small units that hold fewer notes). See Page 9 for more information.

The following directions show how to transfer cash from within the Teller screens. You can also use **Teller Vault Cash Transfer/Inq** on the Vault Control (MNHTEL) menu to perform a transfer from the Teller Drawer to the TCD, but another option is to perform the transfer directly from within the Teller Control. Both methods require that the TCD is configured to allow bulk transfers, and that the teller uses the same employee ID and password and teller ID.

| ⊁ Session 0 CU*BASE GOLD E  | dition - ABC TESTING CREDIT UN | IION                      |                         |                     |                   |                     |
|-----------------------------|--------------------------------|---------------------------|-------------------------|---------------------|-------------------|---------------------|
| File Edit Tools Help        |                                |                           |                         |                     |                   |                     |
| <b>Teller Proce</b>         | ssina                          |                           |                         |                     |                   |                     |
|                             |                                |                           |                         |                     |                   |                     |
|                             |                                |                           |                         |                     | Privacy controls  | are ON              |
| Credit union ID 📃 🤇         | CREDIT                         | UNION                     |                         |                     | Masking           | Questions           |
| Account #                   |                                | Vault ID                  | 01                      |                     | This workstation  | is CU Staff         |
| Process code Funds          | in/serving primary me          | mber - Account            | type 000                |                     |                   |                     |
|                             |                                | Search                    | Criteria                |                     | _                 |                     |
| Last name                   |                                | First name                |                         | DBA name            |                   |                     |
| S SN/TIN                    | 4 digits                       | Card #                    |                         | Account             |                   |                     |
| Employee #                  |                                | Reference                 |                         |                     |                   |                     |
|                             |                                |                           |                         |                     |                   |                     |
|                             |                                |                           |                         |                     |                   |                     |
|                             |                                |                           |                         |                     |                   |                     |
|                             |                                |                           |                         |                     |                   |                     |
|                             |                                |                           |                         |                     |                   |                     |
|                             |                                |                           |                         |                     |                   |                     |
|                             |                                |                           |                         |                     |                   |                     |
|                             |                                |                           |                         |                     |                   |                     |
|                             |                                |                           |                         |                     |                   |                     |
|                             |                                |                           |                         |                     |                   |                     |
|                             |                                |                           |                         |                     |                   |                     |
|                             |                                |                           |                         |                     |                   |                     |
|                             |                                |                           |                         |                     |                   |                     |
| <i>i</i> If using either th | e "Check" or "Money Order"     | process code, use the acc | ount type field to spec | ify the account fro | om which funds sh | ould be taken.      |
|                             |                                | -                         |                         |                     |                   |                     |
| Comments                    | Device Config                  | Transaction Desc          | Iransfer                | Non-Memb            | er Svcs O         | pen Mbrship/Account |
| Close Accounts              | Rate Inquiry                   | Drawer Control/Audit      |                         |                     |                   |                     |
| ← → 1 =                     | 8 i ? @                        |                           |                         |                     |                   | FR (3248) 9/03/14   |
|                             |                                |                           |                         |                     |                   |                     |

#### "Teller Line Posting" on the Member Service (MNSERV) menu

From this screen, select *Drawer Control/Audit* (F14) to move to the Teller Control screen (shown below).

|                        |              | 0.00     | Subtotal   | 0.0              | Net (Adj cas) | h - inv) | 250.00 | - |
|------------------------|--------------|----------|------------|------------------|---------------|----------|--------|---|
| Dollars                | 0.00         | 0.00     | Hundreds   | 0.0              | a Total cash  |          | 0.00   |   |
| Half dlr               | 0.00         | 0.00     | Fifties    | 0.0              | a Misc 4      |          | 0.00   | 1 |
| Duarters               | 0.00         | 0.00     | Twenties   | 0.0              | Misc 3        |          | 0.00   |   |
| Dimos                  | 0.00         | 0.00     | Fives      | 0.0              | J Misc 1      |          | 0.00   |   |
| Pennies                | 0.00         | 0.00     | Ones       | 0.0              | Subtotal      |          | 0.00   |   |
| Coins Rolle            | ed L         | oose     |            | Bills            |               |          | Total  |   |
| ash inventory as of Ju | n 17, 2014 🎴 | [MMDDYY] | Enter Amou | ints             |               |          |        |   |
|                        |              |          |            | Adj closing cash |               | 250.00-  |        |   |
|                        |              |          |            | Cash short (-)   |               | 0.00     |        |   |
| ash in drawer          |              | 250.00   | -          | Cash over (+)    |               | 0.00     |        |   |
| Vdr/disb from accounts | -            | 250.00   | _          | Cash in drawer   |               | 250.00-  |        |   |
| Cash +/- member        | +            | 0.00     |            |                  |               |          |        |   |
| TCD/TCR +/- members    | +            | 0.00     |            | Total drawer ba  | ance          | 250.00-  |        |   |
| Teller to vaults       | -            | 0.00     |            | Inhouse drafts   |               | 0.00     |        |   |
| Vaults to teller +     | +            | 0.00     |            | Checks in drawer | ır.           | 230.00   |        |   |
|                        |              |          |            |                  |               |          |        |   |

The teller should select Buy from TCD/TCR (F14) to buy cash to the teller drawer from the TCR.

#### Screen 2

| Session 0 CU*BASE GOLD Edition -                 |                                                 |
|--------------------------------------------------|-------------------------------------------------|
| Teller / Vault Cash Transfers                    | Teller to Supplemental Vault                    |
| From Teiler ID 92 Vault ID  Transfer amount 0.00 | To<br>Vault type ● ATM ● ICD ◎ TCR<br>Vault # Q |
| Leave amount zero when transferring to TCR.      |                                                 |
|                                                  |                                                 |
|                                                  |                                                 |
| < → ↑ II = 2 i ? @                               | GD (2926) 6/17/14                               |

The screen will default with the TCR selected. Enter the teller drawer ID and the amount of the transfer, then use Enter to refresh the screen. The screen

will show how this transfer will affect the General Ledger. When ready, use **Post** (F5) to continue to the final screen.

Use the final screen to define the denominations to be dispensed to the TCR. Enter the total amount or number of bills to be dispensed for each bill desired. Use Enter as often as needed to recalculate and make sure the dispense amount matches the requested transfer amount at the top of the screen.

When ready, use *Post* (F5) again to complete the transaction and dispense the bills. When done, a cash transfer receipt will be printed on your configured receipt printer:

| BANK/VAULT/TELLER CASH                         | I TRANSFER RECEIPT              |            |
|------------------------------------------------|---------------------------------|------------|
| Date Time From<br>3/20/02 11:13 01 MAIN OFFICE | To Amo<br>001 345 CU∗BASE 5000. | ount<br>00 |
| Coins \$                                       | Twenties \$                     |            |
| Ones \$                                        | Fifties \$                      |            |
| Fives \$                                       | Hundreds \$                     |            |
| Tens \$                                        | Other \$                        |            |
| Initialed: FROMTO                              | TOTAL CASH \$                   |            |

Use the lines provided to jot down the amount of each bill type being transferred. (The system will not complete these; they are used for manual confirmation of the cash that was transferred.)

NOTE: If you do not wish to receive receipts for bulk cash transfers, uncheck the "**Cash Transfers**" box in the device configuration for the workstation (**Work Hardware Configuration** on the General Configuration 1 (MNCNFC) menu).

## **TRANSFERRING FUNDS TO THE TCR**

The following instructions pertain to using the cash transfer system to record the restocking of a TCR. You can also use this method to replenish a teller drawer from a TCR, simply by selecting the correct options to transfer from (TCR) and to (Teller Drawer).

"Teller/Vault Cash Transfers/Inq." on the Vault Control (MNHTEL) menu -Screen 1

| Session 0 CU*BASE GOLD Edition -   |                                    | E         |
|------------------------------------|------------------------------------|-----------|
| From:  Teller drawer               | To: 🔘 Teller drawer                |           |
| Branch vault                       | Branch vault                       |           |
| Supplemental vault (ATM, TCD, TCR) | Supplemental vault (ATM, TCD, TCR) |           |
| Bank                               | Bank                               |           |
|                                    |                                    |           |
|                                    |                                    |           |
|                                    |                                    |           |
| Inquiry                            |                                    |           |
| ← → ↑ II ≜ ♂ i ? @                 |                                    | FR (2921) |

To replenish a TCR, choose **Branch Vault** on the "From" side and **Supplemental Vault** on the "To" side, then use Enter to proceed to the second screen.

#### Screen 2

| Session 0 CU*BASE GOLD Edition - Teller / Vault Cash Transfers<br>File Edit Tools Help |                                               |
|----------------------------------------------------------------------------------------|-----------------------------------------------|
| Teller / Vault Cash Transfers                                                          | Branch Vault to Supplemental Vault            |
| From Branch vault Transfer amount 0.00                                                 | To<br>Vault type © ATM © TCD © TCR<br>Vault # |
| Leave amount zero when transferring to TCR.                                            |                                               |
|                                                                                        |                                               |
| $\epsilon \rightarrow \uparrow \blacksquare = i ? @$                                   | FR (2935) 6/16/14                             |

On the left, enter the branch vault from which the cash will be taken. On the right, choose TCR (R) and enter the TCR vault ID. Leave the transfer amount field blank since the amount will be calculated by the TCR. Use

Enter to refresh the screen. The screen will show the accounts that will be affected in the General Ledger.

| Session 0 CU*BASE GOLD Edi<br>File Edit Tools Help | tion - Teller / Vault Cash Transfers |         |                                    | × |
|----------------------------------------------------|--------------------------------------|---------|------------------------------------|---|
| Teller / Vault                                     | Cash Transfe                         | rs      | Branch Vault to Supplemental Vault |   |
|                                                    | From                                 |         | То                                 |   |
| Branch vault 🔲                                     | C U - MAI                            |         | Vault type @ ATM @ TCD @ TCR       |   |
| Transfer amount                                    | 0.00                                 |         | Vault# MOI 🭳 MAIN OFFICE           |   |
|                                                    |                                      |         |                                    |   |
| G/L Entries                                        | Branch                               | Account |                                    |   |
| From credit G/L                                    | 01                                   | 739.00  |                                    |   |
| To debit G/L                                       | 01                                   | 739.89  |                                    |   |
| Post                                               |                                      |         |                                    |   |
| ←→↑॥≞                                              | 8 i ? @                              |         | FR (2935) 6/16/                    | 4 |

When ready, use *Post* (F5) to continue to the final screen.

#### Screen 3

|                 |       | Current I | Batch   | Total Rec | ceived  |  |
|-----------------|-------|-----------|---------|-----------|---------|--|
|                 |       | Bills     | Dollars | Bills     | Dollars |  |
| nes             | \$1   | 2         | 2.00    | 2         | 2.00    |  |
| ve              | \$C   | 2         | 10.00   | 2         | 10.00   |  |
| ns              | \$10  | 2         | 20.00   | 2         | 20.00   |  |
| renues<br>filos | \$20  | 4         | 80.00   | 4         | 80.00   |  |
| ues             | \$100 | 4         | 200.00  | 4         | 200.00  |  |
| oin             |       | ۷         | 200.00  | 2         |         |  |
| tal cash i      | n     |           | 512.00  |           | 512.00  |  |
|                 |       |           |         |           |         |  |
|                 |       |           |         |           |         |  |
|                 |       |           |         |           |         |  |
|                 |       |           |         |           |         |  |

The final screen is used to define the denominations that were restocked in the TCR. (If coin is added to the coin canister, it must be manually loaded. Enter the change transferred on this screen.) Then use **Deposit to TCR** (F6).

## SELLING FUNDS FROM THE TCR BACK TO THE VAULT

If it becomes necessary to remove bulk quantities of cash from the TCR (such as if the machine needs repair, is being replaced, or if a cartridge denomination is changing), the Cash Transfers system can be used to sell the money from the TCR back to the branch vault.

1. First make sure that all teller drawers are in balance and that the TCR is also in balance (use the Inventory Analysis shown on page 12).

HINT: If a teller drawer is out of balance, determine if it relates to TCR activity or not before proceeding with the physical count. Remember teller "over" and "short" amounts when analyzing these situations. Corrections will depend on the reason for the out-of-balance condition. Contact a CU\*BASE Client Service Representative for assistance.

2. Deactivate both teller stations from the TCR.

### **Recording the Cash Transfer**

#### "Teller/Vault Cash Transfers/Inq." on the Vault Control (MNHTEL) menu -Screen 1

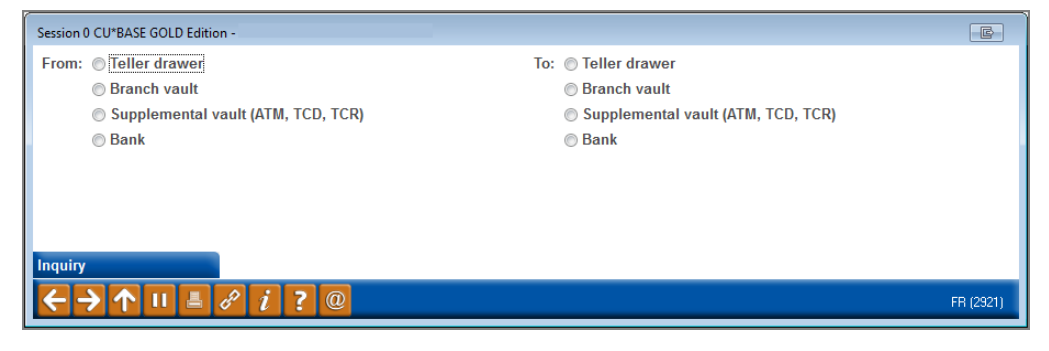

To sell bulk cash from a TCR, choose **Supplemental Vault** on the "from" side and **Branch Vault** on the "To" side, then use Enter to proceed to the second screen.

#### Screen 2

| Session 1 CU*BASE GOLD Edition<br>File Edit Tools Help                                                           | - Teller / Vault Cash Transfe   | ers                         |                                 |                   |
|----------------------------------------------------------------------------------------------------|---------------------------------|-----------------------------|---------------------------------|-------------------|
| Teller / Vault C                                                                                                 | ash Transf                      | ers                         | Supplemental Vault to E         | Branch Vault      |
| Vault type OATM (<br>Vault # M01 Q I<br>Transfer amount 50,00                                                    | From<br>ICD ©ICR<br>MAIN OFFICE | -                           | To<br>Branch vault 01 C U - MAI |                   |
| G/L Entries<br>From credit G/L<br>To debit G/L                                                                   | Branch<br>01<br>01              | Account<br>739.89<br>739.00 |                                 |                   |
| $\begin{array}{c} \text{Post} \\ \hline \\ \hline \\ \hline \\ \hline \\ \hline \\ \\ \hline \\ \\ \\ \\ \\ \\ $ | <i>i</i> ? @                    |                             |                                 | FR (2944) 6/16/14 |

 $\underline{On}$  the left, choose TCR (R) and enter the TCR vault ID (click the help button

to see a list of your credit union's configured codes) and the transfer amount. On the right, enter the Branch Vault number that will receive the funds. Use Enter to refresh the screen. Then use **Post** (F5) to post the transfer.

## **TCR DAILY ACTIVITY REPORTS**

#### "TCD/TCR Daily Activity Reports" on the Vault Control (MNHTEL) menu

| ★ Session 1 CU*BASE GOLD Edition -  |                           |                                                |
|-------------------------------------|---------------------------|------------------------------------------------|
| File Edit Tools Help                |                           |                                                |
| TCD/TCR Activity Re                 | eports                    |                                                |
| Report Options                      | Response                  |                                                |
| Activity for date                   | [MMDDYY]                  | <ul><li>✓ Job queue</li><li>Copies 1</li></ul> |
| TCD/TCR type                        | ⊚ TCD ⊚ TCR (blank = all) | Printer P1                                     |
| TCD/TCR code                        | (blank = all)             |                                                |
| Print summary                       |                           |                                                |
| Print detail by teller              | (blank = all)             |                                                |
| Bulk cash transfers                 |                           |                                                |
| Member dispenses/deposits           |                           |                                                |
| Print complete member dispense deta | 1                         |                                                |
|                                     |                           |                                                |
|                                     |                           |                                                |
|                                     |                           |                                                |
|                                     |                           |                                                |
|                                     |                           |                                                |
|                                     |                           |                                                |
|                                     |                           |                                                |
|                                     |                           |                                                |
| ← → ↑ □ ≞ ♂ i ? ○                   | 0                         | FR (887) 06/16/14                              |

This screen is used to print three different reports showing daily TCR activity. These reports, two of which are produced automatically during end-of-day teller processing, are helpful for balancing a TCR and researching balancing issues.

Complete all settings as desired and use Enter to print the report(s) selected. See the following pages for report samples.

#### **Field Descriptions**

| Field Name        | Description                                                                                                    |
|-------------------|----------------------------------------------------------------------------------------------------|
| Activity for date | Enter a date for which activity should be shown (mmddyy).                                                                                                    |
| TCD/TCR type      | Select TCR (R).                                                                                                    |
| TCD/TCR code      | If you wish to see detail for only a single TCR, enter the code<br>here. Leave the field blank to include all TCRs on the report<br>(similar to the default daily reports).                                                                                                   |
| Print summary     | Check this box to print a report showing a summary of daily<br>activity, using the same format as the Inventory Analysis<br>screen shown on Page 12. Each TCR will be listed<br>separately.<br>This report is produced automatically during end-of-<br>day teller processing. |

| Print detail by teller                      |                                                                                                    |
|---------------------------------------------|----------------------------------------------------------------------------------------------------|
| (Teller ID)                                 | Leave this field blank to view activity by all Teller IDs or<br>enter a specific Teller ID to view only activity by that teller.                                                                                                    |
| Bulk cash<br>transfers                      | Check this box to print a report showing each individual<br>bulk transfer performed using the Cash Transfers system.                                                                                                    |
| Member<br>dispenses/<br>deposits            | Check this box to show a summarized total of cash<br>dispenses and deposits by teller. (Remember that this only<br>shows the total amount dispensed/deposited to members for<br>each teller; use the Print complete member dispense report<br>to see individual transaction amounts dispensed/deposited<br>for each member.) |
| Print complete<br>member dispense<br>detail | Check this box to print a report showing every individual transaction performed on behalf of a member, grouped by teller ID.                                                                                                    |

#### Summary Report – LSVACT

| 3/06/09      | 43:33               |               |                                    | REDIT UNION                      | L | SVACT | PAGE | 1 |
|--------------|---------------------|---------------|------------------------------------|----------------------------------|---|-------|------|---|
| RUN ON       | 3/07/09             | TELLER CASH   | DISPENSER/RECYCLER<br>SUMMARY - 3/ | DAILY ACTIVITY REPORT<br>06/2009 |   |       | USER |   |
|              |                     |               |                                    |                                  |   |       |      |   |
| TCD 08D US   | -23 POD #3          | G/L 01-       | 08-739.06                          |                                  |   |       |      |   |
|              |                     |               |                                    |                                  |   |       |      |   |
| Previous Da  | y EOD Inventory Ba  | lance         | 71,778.53                          |                                  |   |       |      |   |
| Beginning o  | of Day G/L Balance  |               | 71,778.53                          |                                  |   |       |      |   |
| Beginning o  | of Day Inventory Ba | lance         |                                    | 71,778.53                        |   |       |      |   |
| Net Bulk     | transfers to/from   | Teller        | .00                                |                                  |   |       |      |   |
| Net Bulk     | transfers to/from   | Branch Vault  | .00                                |                                  |   |       |      |   |
| Net Bulk     | transfers to/from   | Supp Vaults   | .00                                |                                  |   |       |      |   |
| Net Bulk     | transfers to/from   | Bank          | .00                                |                                  |   |       |      |   |
| Net +/-      | Members             |               | 14,892.57-                         |                                  |   |       |      |   |
|              |                     |               |                                    |                                  |   |       |      |   |
| NET CH       | IANGE               |               |                                    | 14,892.57-                       |   |       |      |   |
|              |                     |               |                                    |                                  |   |       |      |   |
| Calculated E | OD Balance (BOD In  | ventory + Net | Change)                            | 56,885.96                        |   |       |      |   |
| EOD Inventor | y Balance           |               |                                    | 56,885.96                        |   |       |      |   |
|              |                     |               |                                    |                                  |   |       |      |   |
| TCR 08E DR   | IVE-THRU NORTH OFF  | TCE G/L 01-   | 08-739.03                          |                                  |   |       |      |   |
|              |                     |               |                                    |                                  |   |       |      |   |
| Beginning o  | of Day G/L Balance  |               | 42,525.00                          |                                  |   |       |      |   |
| Net Bulk     | transfers to/from   | Teller        | .00                                |                                  |   |       |      |   |
| Net Bulk     | transfers to/from   | Branch Vault  | 20,000.00                          |                                  |   |       |      |   |
| Net Bulk     | transfers to/from   | Supp Vaults   | .00                                |                                  |   |       |      |   |
| Net Bulk     | transfers to/from   | Bank          | .00                                |                                  |   |       |      |   |
| Net +/-      | Members             |               | 23,240.00-                         |                                  |   |       |      |   |
| NET CH       | IANGE               |               |                                    | 3,240.00-                        |   |       |      |   |
|              |                     |               |                                    |                                  |   |       |      |   |

#### **Detail Report - LSVACT2**

| 3/06/<br>RI | /09<br>JN ON | 43:33<br>3/07/09 |           | TELLER   | CASH | DISPENSER<br>TCD/TCR | /RECYCLER<br>Detail - | CREDIT UN<br>DAILY ACT<br>3/06/2009 | ION<br>IVITY | REPORT | LSVACT2 | PAGE<br>USER | 1 |
|-------------|--------------|------------------|-----------|----------|------|----------------------|-----------------------|-------------------------------------|--------------|--------|---------|--------------|---|
|             |              |                  |           |          |      |                      |                       |                                     |              |        |         |              |   |
| 100 00      |              | 05-23            | POD #3    |          |      | ontinuea)            |                       |                                     |              |        |         |              |   |
| +/- TO      | MEMBEI       | 13               |           |          |      |                      |                       |                                     |              |        |         |              |   |
| T           | lr           |                  |           | AMOUNT   |      |                      |                       |                                     |              |        |         |              |   |
| 1           | 13           |                  | 6,        | 375.48-  |      |                      |                       |                                     |              |        |         |              |   |
| 1           | \$5          |                  | в,        | 517.09-  |      |                      |                       |                                     |              |        |         |              |   |
|             |              |                  |           |          | 14,1 | 892.57- *            |                       |                                     |              |        |         |              |   |
| *****       |              |                  |           |          |      |                      |                       |                                     |              |        |         |              |   |
| TCR 08      | BE           | DRIVE-           | THRU NORT | H OFFICE |      |                      |                       |                                     |              |        |         |              |   |
| *****       |              |                  |           |          |      |                      |                       |                                     |              |        |         |              |   |
| BRANCH      | H VAULT      | BULK TRA         | NSFERS    |          |      |                      |                       |                                     |              |        |         |              |   |
| V.          | lt           | TIME             |           | AMOUNT   |      |                      |                       |                                     |              |        |         |              |   |
| 08          | 8 11         | 1:52:17          | 10,       | 000.00   |      |                      |                       |                                     |              |        |         |              |   |
| 08          | 8 11         | 1:58:46          | 10,       | 000.00   |      |                      |                       |                                     |              |        |         |              |   |
|             |              |                  |           |          | 20,1 | 000.00 ÷             |                       |                                     |              |        |         |              |   |
| +/- TC      | D MEMBER     | 33               |           |          |      |                      |                       |                                     |              |        |         |              |   |
| T           | lr           |                  |           | AMOUNT   |      |                      |                       |                                     |              |        |         |              |   |
| 1           | 17           |                  | 7,        | 165.00-  |      |                      |                       |                                     |              |        |         |              |   |
| 1           | 919          |                  | 16,       | 075.00-  |      |                      |                       |                                     |              |        |         |              |   |
|             |              |                  |           |          | 23,3 | 240.00- *            |                       |                                     |              |        |         |              |   |
|             |              |                  |           |          |      |                      |                       |                                     |              |        |         |              |   |

#### **Member Dispense Detail Report - LSVACT3**

NOTE: This report can be printed only via the menu command; it is not produced during daily processing. Because it can be a fairly lengthy report, it is generally used only when researching balancing problems that have been traced to member dispenses.

| 3/10/09<br>RUN O   | 13:54:47<br>N 3/10/09 | TELLER C                   | CU*ANSWERS<br>CASH DISPENSER<br>MEM | AREA CREDIT UNION<br>/RECYCLER DAILY ACTIVITY REPORT<br>BER 3/06/2009 | LSVACT3 | PAGE<br>USER | CARRIE |
|--------------------|-----------------------|----------------------------|-------------------------------------|-----------------------------------------------------------------------|---------|--------------|--------|
| *******            | *****                 | *****                      | *****                               |                                                                       |         |              |        |
| TCD 02A<br>******* | ALPENA A              | LCONA DRIVE THRU<br>****** | *****                               |                                                                       |         |              |        |
| TLR                | TIME                  | AMOUNT                     | MBR ACCT                            | NAME                                                                  |         |              |        |
| 08                 | 8:30:04               | 77.01                      | 2222222                             | MEMBER                                                                |         |              |        |
| 08                 | 8:41:00               | 1,097.84                   | 2222223                             | MEMBER                                                                |         |              |        |
| 08                 | 8:42:38               | 50.00                      | 2222224                             | SMITH                                                                 |         |              |        |
| 08                 | 9:13:33               | 357.40                     | 333333                              | JONES                                                                 |         |              |        |
| 08                 | 9:16:40               | 75.00                      | 5555555                             | TESTPERSON                                                            |         |              |        |
| 08                 | 9:23:49               | 242.50                     | 6666666                             | JOHNSONTEST                                                           |         |              |        |
| 08                 | 9:25:28               | 60.00                      | 7777777                             | JAMESTEST                                                             |         |              |        |
| 08                 | 9:27:23               | 33.42                      | 8888888                             | TESTTEST                                                              |         |              |        |
| 08                 | 9:43:25               | 41.00                      | 7876789                             | ANOTHERTEST                                                           |         |              |        |
| 08                 | 9:45:15               | 373.02                     | 8888777                             | MEMBERTEST                                                            |         |              |        |
| 08                 | 9:49:38               | 100.00                     | 5555556                             | SMITHTEST                                                             |         |              |        |
| 08                 | 9:58:26               | 288.70                     | 444444                              | SMITHSONTEST                                                          |         |              |        |

## **Appendices**

- Appendix A: Troubleshooting Hints
- Appendix B: Status and Error Messages
- Appendix C: Documentation of the SVJRNL file that records transaction data made by a TCR
- Appendix D: Documentation of the changes to the SVJRNL file as recorded in the CUFMNT file.

## **APPENDIX A: TROUBLESHOOTING HINTS**

If you are having trouble with the TCR, try these simple tricks first. Also refer to Appendix B (Page 46) for a list of error messages you may see with a TCR.

- □ Is the power on? Look for the bright green light inside the machine (near the reject bin). If not, try pressing the Override button (OVR) on the power timer unit. If a change in Daylight Saving Time has caused the power timer to be off, follow the instructions provided to reset the timer to the new schedule.
- Try running a "Reset" to reset the machine.
- □ Is the cable between the driver PC and the TCR connected? To the "Left Terminal" connection on the PC?
- DO NOT change the position of the "OP-LOAD" button inside the machine. This should always be in the "OP" position or you will get unpredictable results from the machine.
- □ If the cartridges cannot be removed, run the "close" command to lower the lifts.
- □ Check the device configuration for the TCR to verify the workstation ID set up as the "Left" or "Right" workstation. Check the Public address and verify that all other settings are correct. See Page 9 for details.
- □ Check the device configuration for the workstation to make sure the "Use Teller Cash Disp Machine" flag has been turned on (for the left or right teller workstation only; this flag should not be checked for workstations that simply purchase bulk cash from the TCR). See Page 15 for details.
- Experience has shown that the TCR will run much more smoothly and experience far fewer problems and down-time if the modules are stocked with plenty of bills and are never allowed to run completely out. Establishing a regular schedule of restocking the TCR before bills are low should help you avoid unnecessary trouble.

## **APPENDIX B: TCR STATUS AND ERROR MESSAGES**

Following are error messages that may appear when dispensing funds from a TCR. Notice the numeric codes in front of each message; these codes will be important if a technician is required to service the machine. The first digit represents the error level (see below), which is followed by a space, then the error number, followed by error text. The error messages come directly from the machine and will be unique for individual machine models. When warning messages appear, the TCR will still function, but the error should be addressed as soon as possible. An error message must be addressed before the TCR will function again. In most cases, the first step is to issue a reset command to reset the machine. If the error cannot be immediately corrected, deactivate both workstations from the TCR so that they can continue working from the teller drawer.

When a device error occurs, a window will pop-up listing the details of the error, as with the example below:

| Session 0 CU*BASE GOLD Editio               | n - TCD/TCR Device Error                                                                           |
|---------------------------------------------|----------------------------------------------------------------------------------------------------|
| Message error level<br>Recommended recovery | Recoverable error - Level 2<br>Request failed. Read the following<br>instructions and verify cash. |
|                                             | TCD/TCR Device Message                                                                             |
| Error code                                  | 0222 4097                                                                                          |
| Error message 1                             | Timeout occurred.                                                                                  |
| Error message 2<br>Recovery help 1          | Communication timeout.                                                                             |
| Recovery help 2                             |                                                                                                    |
| Continue                                    |                                                                                                    |
| ←→↑ײ≞                                       | 8 i ? @ GD (3849)                                                                                  |

| Error Condition                                               | Remarks                                                                                                    |
|---------------------------------------------------------------|----------------------------------------------------------------------------------------------------|
| Cassette is almost empty or almost full                       | This is a typical example of an error with a level<br>one (1) warning. The teller has to empty or fill<br>the cassettes in question in the near future.                                                                       |
| Notes are located in an area of the device they don't belong. | This is an example of a level two (2) warning.<br>Typically notes are still in the output slot from<br>the last transaction. The teller has to remove<br>the notes before the transaction can be tried<br>again.              |
| Hardware errors                                               | These are typically errors with a level three (3)—<br>fatal. The teller can try to reinitialize the<br>machine, but if this does not help, then the<br>teller should call a service technician.                               |
| Not identified/counterfeit notes<br>during a deposit          | Typically this is just a warning. It is not really<br>an error and can happen any time during a<br>deposit. Again a teller has to act on the warning<br>and either try to redeposit the bills or remove<br>them from the TCR. |

### **Common Talarus Status and Error Messages**

| Code    | Description                                                                    |  |
|---------|--------------------------------------------------------------------------------|--|
| 114     | Not assignable banknote(s) rejected                                            |  |
| 119     | Rejected banknotes contain notes with authentication features out of tolerance |  |
| 120     | Rejected notes                                                                 |  |
| 142     | Input cassette is empty                                                        |  |
| 145     | Output cassette is not empty                                                   |  |
| 152     | The RSM is almost full                                                         |  |
| 170-192 | Various bank note jams                                                         |  |
| 291     | The NHM cover has been opened                                                  |  |
| 635     | RSM is empty                                                                   |  |
| 662     | Banknote(s) not assignable                                                     |  |
| 664     | Warning: Possible accounting error!                                            |  |
| 665     | Problems on transport path                                                     |  |

## APPENDIX C: DOCUMENTATION OF THE SVJRNL FILE THAT RECORDS TRANSACTION DATA MADE BY A TCR

Following is a table listing the fields, field descriptions, length, decimal places and type used to record TCD transactions.

• NOTE: "Type" refers to whether the field is an alpha-numeric character (letters - A) or a signed numeric character (numbers - S).

|         |                      |        | DECIMAL |   |      |
|---------|----------------------|--------|---------|---|------|
| FIELD   | DESCRIPTION          | LENGTH | PLACES  |   | TYPE |
| SJDATE  | DATE                 | 8      |         | 0 | S    |
| SJTIME  | TIME                 | 6      |         | 0 | S    |
| SJTELL  | Teller Number        | 2      |         |   | А    |
| SJSIDE  | Side                 | 1      |         |   | А    |
| SJTERM  | Terminal ID          | 10     |         |   | А    |
| SJTYPE  | Supp Vault Type      | 1      |         |   | А    |
| SJCODE  | Supp Vlt Code        | 3      |         |   | А    |
| SJTTYP  | Transaction Type     | 1      |         |   | А    |
| SJFRTO  | Transfer From/To     | 4      |         |   | А    |
| SJTARQ  | Total Requested      | 13     |         | 2 | S    |
| SJTADS  | Total Dispensed      | 13     |         | 2 | S    |
| SJACCT  | Account Base         | 9      |         | 0 | S    |
| SJGSTS  | General Status       | 4      |         |   | А    |
|         | Cassette 1           |        |         |   |      |
| SJC1DNM | Denomination         | 5      |         | 2 | S    |
| SJC1ARQ | Cassette 1 Requested | 13     |         | 2 | S    |

| SJC1ADS | Cassette 1 Dispensed            | 13 | 2 | S |
|---------|---------------------------------|----|---|---|
| SJC1STS | Cassette 1 Status               | 1  |   | А |
| SJC2DNM | Denomination                    | 5  | 2 | S |
| SJC2ARQ | Cassette 2 Requested            | 13 | 2 | S |
| SJC2ADS | Cassette 2 Dispensed            | 13 | 2 | S |
| SJC2STS | Cassette 2 Status<br>Cassette 3 | 1  |   | А |
| SJC3DNM | Denomination                    | 5  | 2 | S |
| SJC3ARQ | Cassette 3 Requested            | 13 | 2 | S |
| SJC3ADS | Cassette 3 Dispensed            | 13 | 2 | S |
| SJC3STS | Cassette 3 Status<br>Cassette 4 | 1  |   | А |
| SJC4DNM | Denomination                    | 5  | 2 | S |
| SJC4ARQ | Cassette 4 Requested            | 13 | 2 | S |
| SJC4ADS | Cassette 4 Dispensed            | 13 | 2 | S |
| SJC4STS | Cassette 4 Status<br>Cassette 5 | 1  |   | Α |
| SJC5DNM | Denomination                    | 5  | 2 | S |
| SJC5ARQ | Cassette 5 Requested            | 13 | 2 | S |
| SJC5ADS | Cassette 5 Dispensed            | 13 | 2 | S |
| SJC5STS | Cassette 5 Status<br>Cassette 6 | 1  |   | Α |
| SJC6DNM | Denomination                    | 5  | 2 | S |
| SJC6ARQ | Cassette 6 Requested            | 13 | 2 | S |
| SJC6ADS | Cassette 6 Dispensed            | 13 | 2 | S |
| SJC6STS | Cassette 6 Status<br>Cassette 7 | 1  |   | А |
| SJC7DNM | Denomination                    | 5  | 2 | S |
| SJC7ARQ | Cassette 7 Requested            | 13 | 2 | S |
| SJC7ADS | Cassette 7 Dispensed            | 13 | 2 | S |
| SJC7STS | Cassette 7 Status<br>Cassette 8 | 1  |   | А |
| SJC8DNM | Denomination                    | 5  | 2 | S |
| SJC8ARQ | Cassette 8 Requested            | 13 | 2 | S |
| SJC8ADS | Cassette 8 Dispensed            | 13 | 2 | S |
| SJC8STS | Cassette 8 Status               | 1  |   | А |

## APPENDIX D: DOCUMENTATION OF THE CHANGES TO THE SVJRNL FILE AS RECORDED IN THE CUFMNT FILE.

Following are what is recorded in CUFMNT when a field in the SVJRNL file is changed.

| FIELD  | DESCRIPTION                        | LENGTH | DECIMAL | RESULTING VALUE                                                 |
|--------|------------------------------------|--------|---------|-----------------------------------------------------------------|
| MNTDAT | Maintenance<br>Date<br>Maintenance | 6      | 0       | System Date                                                     |
| MNTTIM | Time                               | 6      | 0       | System Time                                                     |
| MNTUSR | Maintenance<br>User                | 8      |         | Employee User ID                                                |
| MNTEID | Maintenance<br>Employee ID         | 2      |         | Employee ID                                                     |
| MNTPGM | Maintenance<br>Program             | 6      |         | "USVINV"                                                        |
| MNTFLD | Maintenance<br>Field               | 6      |         | "SVCSCT(1-8)" for cash,<br>"SVCOIN" for coin                    |
| MNTWS  | Maintenance<br>Work Station ID     | 2      |         | Employee Workstation<br>ID<br>Previous amount in the            |
| MNTOLD | Maintenance<br>Old Data            | 30     |         | cassette of coin before<br>change                               |
| MNTNEW | Maintenance<br>New Data            | 30     |         | Resulting amount in<br>the cassette or coin<br>after the change |
| MNTFIL | Maintenance<br>File                | 8      |         | "SVINV"                                                         |